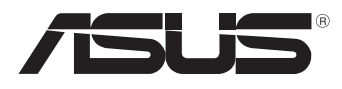

# MeMO Pad Manual electrónico

ASUS está empenhada na criação de produtos/embalagens ecológicos para proteger a saúde dos consumidores e minimizar o impacto no ambiente. A redução do número de páginas do manual cumpre as normas para a redução de emissão de carbono.

Para obter o manual do utilizador e informações detalhadas, consulte o manual do utilizador incluído no MeMO Pad ou visite a página de Suporte da ASUS em http://support.asus.com/.

### PG8213 Março 2013 Segunda edição

#### Direitos de autor

Nenhuma parte deste manual, incluindo os produtos e software aqui descritos, pode ser reproduzida, transmitida, transcrita, armazenada num sistema de recuperação, ou traduzida para outro idioma por qualquer forma ou por quaisquer meios, excepto a documentação mantida pelo comprador como cópia de segurança, sem o consentimento expresso e por escrito da ASUSTEK COMPUTER INC. ("ASUS").

A ASUS FORNECE ESTE MANUAL "TAL COMO ESTÁ" SEM QUALQUER TIPO DE GARANTIA QUER EXPRESSA QUER IMPLÍCITA, INCLUINDO MAS NÃO LIMITADA ÀS GARANTIAS IMPLÍCITAS OU QUALIDADE OU ADEQUABILIDADE PARA UM DETERMINADO FIM. EM CIRCUNSTÂNCIA ALGUMA PODE A ASUS, SEUS DIRETORES, OFICIAIS, EMPREGADOS OU AGENTES, SER RESPONSABILIZADA POR QUAISQUER DANOS INDIRETOS, ESPECIAIS, ACIDENTAIS OU CONSEQUENTES (INCLUINDO DANOS PELA PERDA DE LUCROS, PERDA DE NEGÓCIO, PERDA DE UTILIZAÇÃO OU DE DADOS, INTERRUPÇÃO DA ATIVIDADE, ETC.) MESMO QUE A ASUS TENHA SIDO ALERTADA PARA A POSSIBILIDADE DE OCORRÊNCIA DE TAIS DANOS, RESULTANTES DE QUALQUER DEFEITO OU ERRO NESTE MANUAL OU NO PRODUTO.

Os nomes dos produtos e das empresas mencionados neste manual podem ou não ser marcas registadas ou estarem protegidos por direitos de autor que pertencem às respectivas empresas. Estes nomes são aqui utilizados apenas para fins de identificação ou explicação, para benefício dos proprietários e sem qualquer intenção de violação dos direitos de autor.

AS ESPECIFICAÇÕES E INFORMAÇÕES CONTIDAS NESTE MANUAL SÃO FORNECIDAS APENAS PARA FINS INFORMATIVOS E ESTÃO SUJEITAS A ALTERAÇÃO EM QUALQUER ALTURA SEM AVISO PRÉVIO, NÃO CONSTITUINDO QUALQUER OBRIGAÇÃO POR PARTE DA ASUS. A ASUS NÃO ASSUME QUALQUER RESPONSABILIDADE POR QUAISQUER ERROS OU IMPRECISÕES QUE POSSAM APARECER NESTE MANUAL, INCLUINDO OS PRODUTOS E SOFTWWARE NELE DESCRITOS.

Copyright © 2013 ASUSTeK COMPUTER INC. Todos os direitos reservados.

#### Limitação de responsabilidade

Podem haver situações em que devido a um erro da ASUS ou de terceiros, o utilizador tenha direito a pedir à ASUS uma compensação por danos causados. Nesta situação, e independentemente da compensação que possa pedir à ASUS, a ASUS apenas se compromete a compensar os ferimentos causados (incluindo a morte) e os danos materiais a bens e a bens pessoais tangíveis; ou os danos actuais ou directos resultantes da omissão ou falha em executar determinadas obrigações legais obrigatórias no âmbito desta garantia e tendo como base o preço listado no contrato e relativo a cada produto.

A ASUS só se responsabiliza pela indemnização das perdas, danos ou reclamações realizadas com base neste contrato, danos ou infrações cometidas em conformidade com esta declaração de garantia.

Estes limites aplicam-se também aos fornecedores da ASUS e seus revendedores. Este é o limite máximo de responsabilidade da ASUS; seus fornecedores e revendedores.

EM CIRCUNSTÂNCIA ALGUMA PODE A ASUS SER RESPONSABILIZADA PELO SEGUINTE: (1) PEDIDOS DE COMPENSAÇÃO DE TERCEIROS DEVIDO A DANOS; (2) PERDA OU DANOS SOFRIDOS EM TERMOS DOS DADOS, OU (3) DANOS ESPECIAIS, ACIDENTAIS OU INDIRETOS OU AINDA QUAISQUER CONSEQUÊNCIAS DE CARÁCTER ECONÓMICO (INCLUINDO PERDA DE RECEITAS OU POUPANÇAS), MESMO QUE A ASUS, SEUS FORNECEDORES OU REVENDEDORES TENHA SIDO INFORMADA DESTA POSSIBILIDADE.

#### Manutenção e assistência

Visite o nosso website multilingue em http://support.asus.com

## Índice

| Acerca deste manual                | 6 |
|------------------------------------|---|
| Convenções utilizadas neste manual | 7 |
| Tipografia                         | 7 |
| Precauções de segurança            | 8 |
| Carregar as baterias               | 8 |
| Utilizar o MeMO Pad                | 8 |
| Cuidados ao viajar de avião        | 8 |
| Conteúdo da embalagem              | 9 |

### Capítulo 1: Configuração do hardware

| Conheça o seu MeMO Pad | 12 |
|------------------------|----|
| Vista frontal          | 12 |
| Vista posterior        | 14 |

### Capítulo 2: Utilizar o MeMO Pad

| Configurar o MeMO Pad  |    |
|------------------------|----|
| Carregar o MeMO Pad    | 18 |
| Ligar o MeMO Pad on    | 20 |
| Gestos para o MeMO Pad | 21 |

### Capítulo 3: Utilizar o Android®

| Arrancar pela primeira vez               | 26 |
|------------------------------------------|----|
| Ecrã de bloqueio do Android <sup>®</sup> | 26 |
| Desbloquear o dispositivo                | 26 |
| Aceder ao modo de câmara                 | 27 |
| Aceder ao Google Now                     | 28 |
| Ecrã Principal                           | 29 |
| Vistas do ecrã                           |    |
| Bloquear a orientação do ecrã            | 31 |
| Como ligar ao mundo                      | 31 |

| Como ligar a redes Wi-Fi        | 31 |
|---------------------------------|----|
| Gerir aplicações                | 32 |
| Definições                      | 40 |
| Desligar o MeMO Pad             | 43 |
| Colocar o MeMO Pad em suspensão | 43 |

### Capítulo 4: Aplicações pré-instaladas

| Aplicaç | ões pré-i  | nstaladas em destaque   | 46 |
|---------|------------|-------------------------|----|
|         | Play Musi  | c (Reproduzir música)   | 46 |
|         | Câmara     |                         | 48 |
|         | A aplicaçã | io Galeria              | 51 |
|         | E-mail     |                         | 58 |
|         | Gmail      |                         | 60 |
|         | Play Store | ·                       | 61 |
|         | Mapas      |                         | 62 |
|         | MyLibrary  | / Lite                  | 64 |
|         | SuperNot   | e Lite                  | 69 |
|         | ASUS Stu   | dio                     | 75 |
|         | BuddyBuz   | 77                      | 78 |
|         | AudioWiz   | ard                     | 80 |
|         | MyPainte   | r                       | 81 |
|         | App Lock   | er                      | 83 |
|         | Cópia de   | Segurança de Aplicações | 85 |
|         | Widgets    |                         | 91 |
|         | ASUS Batt  | tery                    | 93 |

### Anexos

| 96 |
|----|
| 97 |
| 97 |
| 98 |
| 98 |
|    |

| Informação de Exposição RF (SAR) - CE    | 99  |
|------------------------------------------|-----|
| Requisitos para a poupança de energia    | 99  |
| Serviços de Reciclagem/Devolução da ASUS | 99  |
| Aviso sobre o revestimento               | 99  |
| Eliminação correta                       | 100 |

## Acerca deste manual

Este manual fornece informações sobre as características do software e hardware do seu MeMO Pad, organizadas pelos seguintes capítulos:

### Capítulo 1: Configuração do hardware

Este capítulo descreve os componentes do hardware do seu MeMO Pad.

### Capítulo 2: Utilizar o MeMO Pad

Este capítulo mostra como utilizar as diferentes partes do seu MeMO Pad.

### Capítulo 3: Utilizar o Android®

Este capítulo fornece-lhe uma visão geral sobre a utilização do Android® no seu MeMO Pad.

### Capítulo 4: Aplicações pré-instaladas

Este capítulo apresenta as aplicações ASUS incluídas no MeMO Pad.

### Anexos

Esta secção inclui avisos e procedimentos de segurança para o seu MeMO Pad.

## Convenções utilizadas neste manual

Para realçar informações importantes neste manual, são apresentadas as seguintes mensagens:

**IMPORTANTE!** Esta mensagem contém informações vitais que deverão ser seguidas para executar uma tarefa.

**NOTA:** Esta mensagem contém informações e sugestões adicionais que ajudam a executar tarefas.

**AVISO!** Esta mensagem contém informações importantes que deverão ser seguidas para sua segurança durante a execução de determinadas tarefas e para evitar danos nos dados e componentes do seu MeMO Pad.

## Tipografia

- **Negrito** = Indica um menu ou item que deve ser selecionado.
- *Itálico* = Indica as teclas que devem ser pressionadas no teclado.

## Precauções de segurança

### **Carregar as baterias**

Carregue totalmente a bateria antes de utilizar o MeMO Pad no modo de bateria durante períodos prolongados. Lembre-se que o transformador carrega a bateria desde que esteja ligado a uma tomada elétrica AC. Note que demora muito mais tempo a carregar a bateria se o MeMO Pad estiver a ser utilizado.

**IMPORTANTE!** Não deixe o MeMO Pad ligado à fonte de alimentação depois de a bateria estar totalmente carregada. O MeMO Pad não foi concebido para permanecer ligado à fonte de alimentação durante longos períodos.

### **Utilizar o MeMO Pad**

Este MeMO Pad deve ser utilizado apenas em ambientes com temperatura entre 0 °C (32 °F) e 35 °C (95 °F).

A exposição prolongada a temperaturas extremamente elevadas ou baixas podem descarregar a bateria ou encurtar rapidamente a durabilidade da bateria. Para assegurar o desempenho ideal da bateria, certifique-se de que é exposta à temperatura ambiente recomendada.

## Cuidados ao viajar de avião

Contacte a sua companhia aérea para conhecer os serviços que podem ser utilizados durante o voo e as restrições que devem ser cumpridas quando utilizar o seu MeMO Pad a bordo do avião.

**IMPORTANTE!** Pode colocar o seu MeMO Pad em máquinas de raio-x de aeroportos (utilizadas para itens colocados em passadeiras rolantes), mas não o exponha a detetores ou bastões magnéticos.

## Conteúdo da embalagem

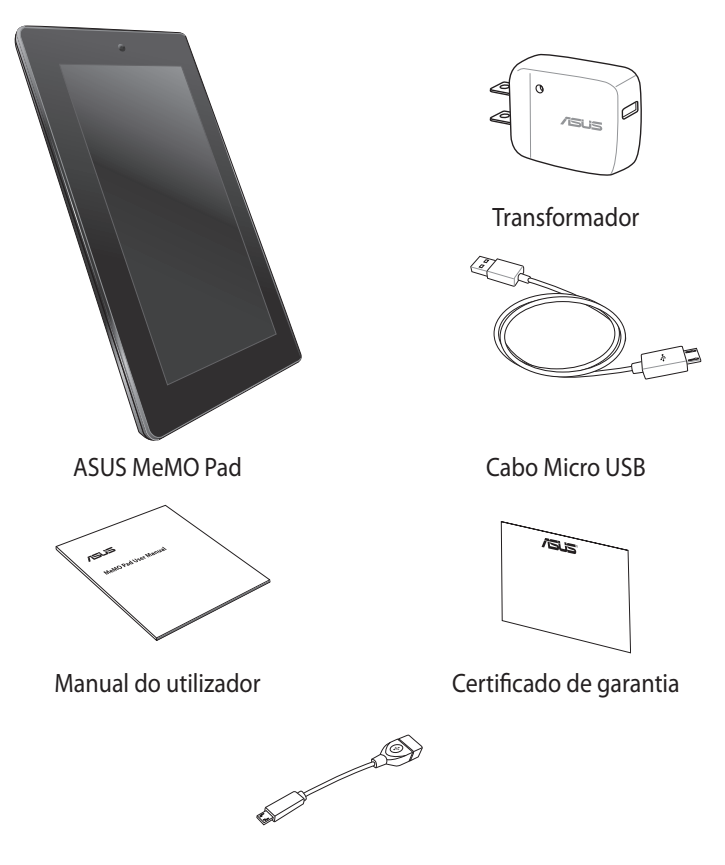

Cabo USB para viagem (opcional)

### NOTAS:

- Caso algum item esteja danificado ou em falta, contacte o seu revendedor.
- O transformador fornecido varia de acordo com o país ou região.

| Manual do | utilizador | do ASUS | MeMO | Pad |
|-----------|------------|---------|------|-----|
|-----------|------------|---------|------|-----|

## Capítulo 1:

## Configuração do hardware

## Conheça o seu MeMO Pad

## Vista frontal

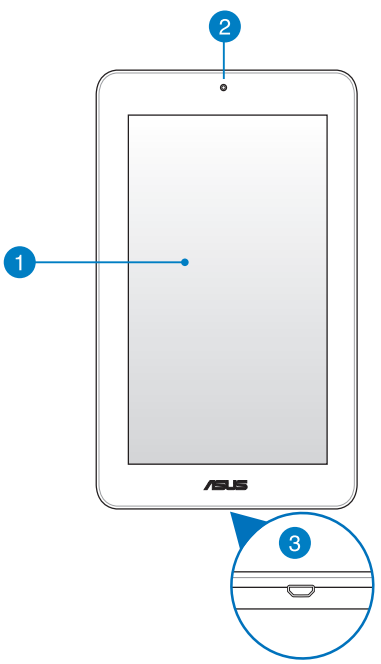

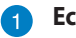

### Ecrã táctil

O ecrã táctil permite-lhe utilizar o MeMO Pad utilizando a caneta ou gestos tácteis.

### 2

### Câmara frontal

A câmara incorporada de 1 megapixel permite-lhe tirar fotografias ou gravar vídeos utilizando o seu MeMO Pad.

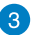

### Porta micro USB 2.0

Utilize a porta micro USB (Universal Serial Bus) 2.0 para carregar a bateria ou alimentar o seu MeMO Pad. Esta porta permite também transferir dados do computador para o MeMO e vice-versa.

**NOTA:** Se ligar o MeMO Pad à porta USB do computador, o MeMO Pad irá carregar apenas quando se encontrar em modo de suspensão (ecrã desligado) ou desligado.

### **Vista posterior**

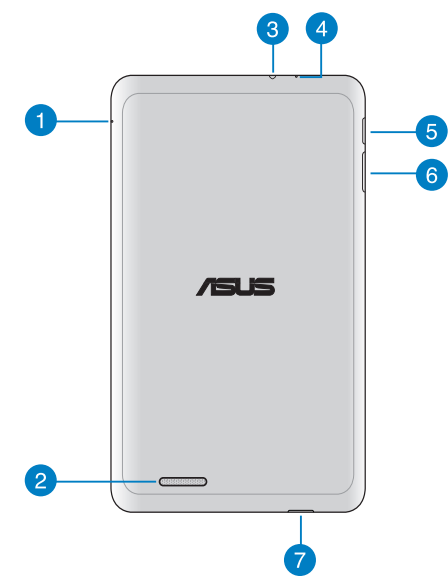

### 1 Orifício de reposição manual

Se o sistema deixar de responder, insira um clip endireitado no orifício de reposição manual para forçar o reinício do MeMO Pad.

**IMPORTANTE!** O reinício forçado do sistema poderá resultar na perda de dados. Recomendamos vivamente que efetue regularmente uma cópia de segurança dos seus dados mais importantes.

### 2 Altifalantes de áudio

O altifalante incorporado permite-lhe ouvir o áudio diretamente a partir do MeMO Pad. Todas as funções de áudio são controladas por software.

### 3 Porta para ficha de altifalantes / auscultadores

Esta porta permite-lhe ligar o seu MeMO Pad a altifalantes amplificados ou auscultadores.

IMPORTANTE! Esta porta não suporta um microfone externo.

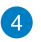

### Microfone

O microfone incorporado pode ser utilizado para videoconferência, narração de voz ou para simples gravações de áudio.

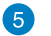

### Botão de energia

Prima o botão de energia durante cerca de dois (2) segundos para ligar o MeMO Pad ou ativá-lo a partir do modo de espera.

Para desligar o MeMO Pad, prima o botão de energia durante dois (2) segundos e, quando lhe for pedido, toque em **Desligar** e em **OK**.

Para bloquear o MeMO Pad ou ativar o modo de espera, prima rapidamente o botão de energia.

Se o MeMO Pad deixar de responder, mantenha o botão de energia premido durante aproximadamente seis (6) segundos, para forçar o encerramento.

#### **IMPORTANTE!**

- Se o MeMO Pad estiver inativo durante quinze (15) segundos, entrará automaticamente em modo de espera.
- O reinício forçado do sistema poderá resultar na perda de dados. Recomendamos vivamente que efetue regularmente a cópia de segurança dos seus dados.

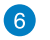

### Botão de volume

O botão de volume permite-lhe aumentar ou diminuir o nível de volume do MeMO Pad.

### 7 🛛 Ranhura para cartões Micro SD

O MeMO Pad possui um leitor de cartões de memória incorporado que suporta cartões de formato microSD e microSDHC.

| Manual do | utilizador | do ASUS | MeMO | Pad |
|-----------|------------|---------|------|-----|
|-----------|------------|---------|------|-----|

## Capítulo 2:

## Utilizar o MeMO Pad

## **Configurar o MeMO Pad**

## **Carregar o MeMO Pad**

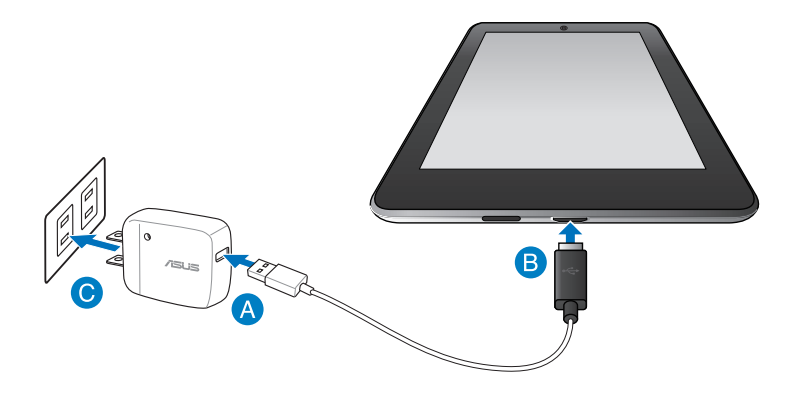

Para carregar o MeMO Pad:

- A Ligue o cabo micro USB ao transformador.
- B Ligue o conector micro USB ao MeMO Pad.
- C Ligue o transformador a uma tomada elétrica com ligação à terra.

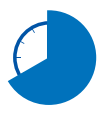

Carregue a bateria do MeMO Pad durante oito (8) horas antes de o utilizar pela primeira vez no modo de bateria.

#### **IMPORTANTE!**

- Utilize apenas o transformador e o cabo micro USB fornecidos para carregar o MeMO Pad. A utilização de um transformador diferente poderá danificar o MeMO Pad.
- Retire a película de proteção do transformador e do cabo micro USB antes de carregar o MeMO Pad para evitar danos ou ferimentos.
- Ligue o transformador a uma tomada elétrica com a tensão correta. A tensão de saída deste transformador é de DC5V, 2A.
- Não deixe o MeMO Pad ligado à fonte de alimentação depois de a bateria estar totalmente carregada. Alguns dispositivos elétricos não foram concebidos para permanecerem ligados à fonte de alimentação durante longos períodos.
- Quando utilizar o MeMO Pad com o transformador, a tomada elétrica deverá estar próxima da unidade e facilmente acessível.

#### NOTAS:

- O seu MeMO Pad pode ser carregado através da porta USB de um computador apenas quando o mesmo se encontra no modo de suspensão (ecrã desligado) ou desligado.
- O carregamento através da porta USB poderá demorar mais tempo a concluir.
- Se o computador não fornecer energia suficiente para carregar o MeMO Pad, utilize uma tomada elétrica para carregar o MeMO Pad.

## Ligar o MeMO Pad on

Prima o botão de energia durante aproximadamente dois (2) segundos para ligar o seu MeMO Pad.

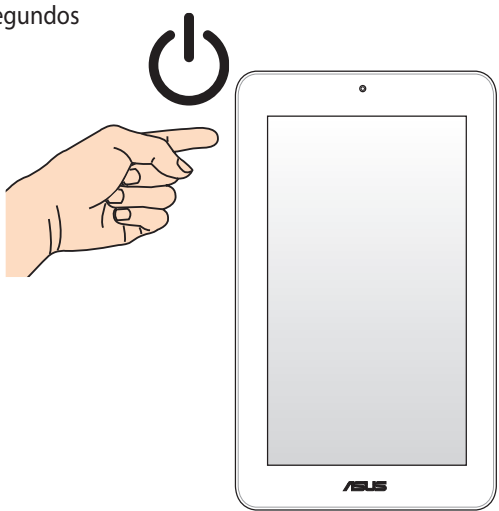

## Gestos para o MeMO Pad

Utilizando o painel do ecrã tátil, pode efetuar os seguintes gestos para navegar, interagir com e executar as funcionalidades exclusivas incluídas no seu MeMO Pad.

### Arrastar/Tocar e manter premido/Toque longo

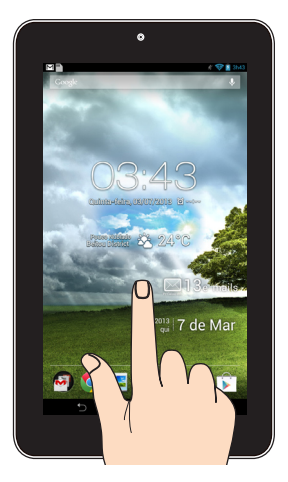

- Para mover uma aplicação, toque na aplicação sem soltar e arraste-a para uma nova localização.
- Para eliminar uma aplicação do ecrã principal, toque na aplicação sem soltar e arraste-a para cima até à parte superior do ecrã.
- Para capturar uma imagem do ecrã, toque em 📺 sem soltar.

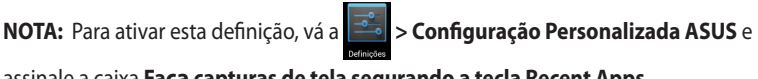

assinale a caixa Faça capturas de tela segurando a tecla Recent Apps.

### Tocar

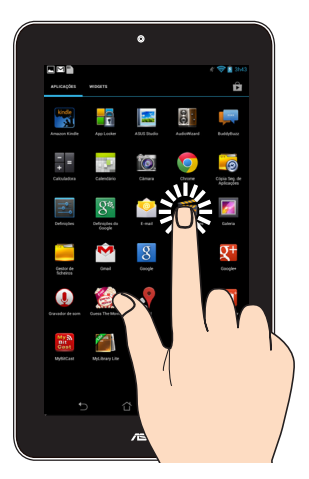

- Toque numa aplicação para a executar.
- Na aplicação Gestor de ficheiros, toque para selecionar e abrir um ficheiro.

### Diminuir o zoom

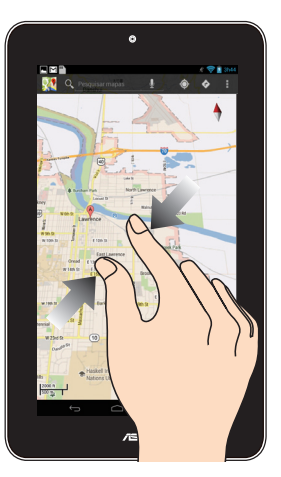

Aproxime dois dedos no painel tátil para diminuir o zoom numa imagem da Galeria, na aplicação Mapas ou Locais.

#### Aumentar o zoom

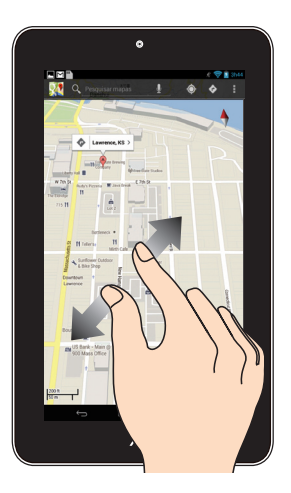

Afaste dois dedos no painel tátil para aumentar o zoom numa imagem da Galeria, na aplicação Mapas ou Locais.

### Deslizar

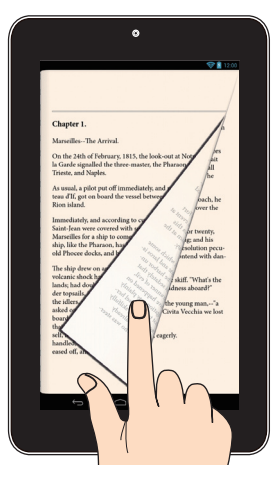

Deslize o seu dedo para a direita ou para a esquerda no ecrã tátil para alterar entre os ecrãs ou para folhear as páginas de um e-book ou uma galeria de imagens.

| Manual do u | ıtilizador do | ASUS | MeMO | Pad |
|-------------|---------------|------|------|-----|
|-------------|---------------|------|------|-----|

## Capítulo 3:

## **Utilizar o Android®**

## Arrancar pela primeira vez

Quando arrancar o seu MeMO Pad pela primeira vez, serão apresentados vários ecrãs para o ajudar a configurar as definições básicas do sistema operativo Android<sup>®</sup>.

Para ligar o seu MeMO Pad pela primeira vez:

- 1. Ligue o seu MeMO Pad.
- 2. Escolha um idioma e toque em
- 3. Selecione um método de introdução ou formato do teclado e toque em
- 4. Selecione uma rede sem fios para ligar à Internet e toque em **Passo seguinte**. Caso contrário, toque em **Ignorar**.
- 5. Defina a data e hora locais e toque em
- 6. Siga as instruções no ecrã para configurar os seguintes itens:
  - Conta do Google
  - Definições e serviços do Google
- 7. Toque em para aceder ao ecrã Inicial e toque em **OK**.

## Ecrã de bloqueio do Android®

### Desbloquear o dispositivo

Toque e arraste o ícone do cadeado para o ícone desbloqueado.

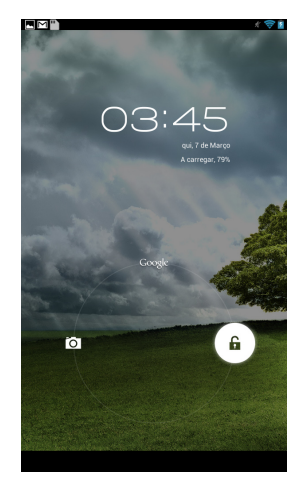

## Aceder ao modo de câmara

Toque e arraste o ícone do cadeado para o ícone da câmara.

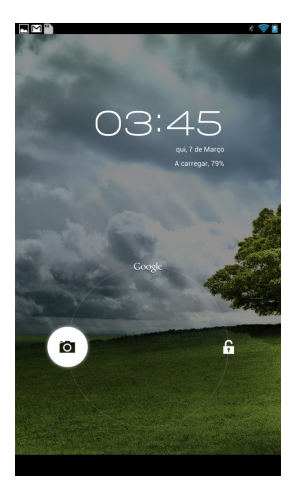

### **Aceder ao Google Now**

Toque e arraste o ícone do cadeado para o ícone do Google.

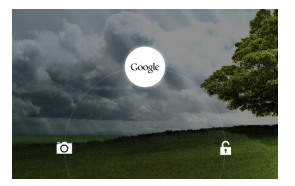

### **Google Now**

O Google Now é o assistente pessoal do seu MeMO Pad, que lhe fornece atualizações instantâneas das condições meteorológicas, restaurantes nas proximidades, horários de voos, compromissos agendados e outras informações relacionadas com base no seu histórico Web, calendários sincronizados e lembretes.

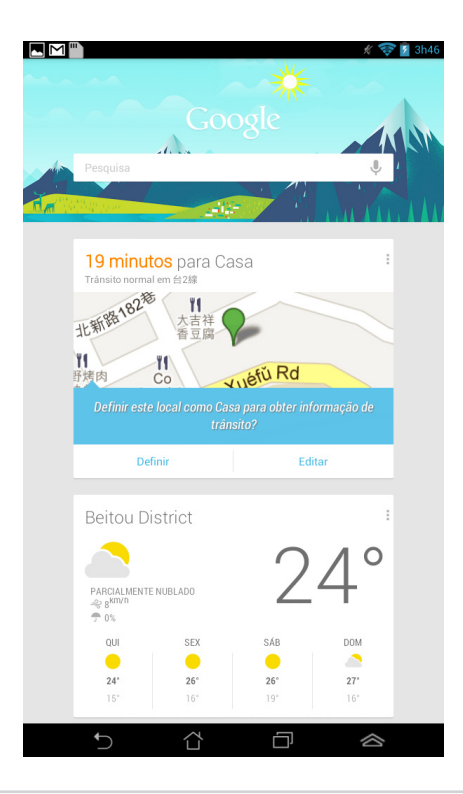

## **Ecrã Principal**

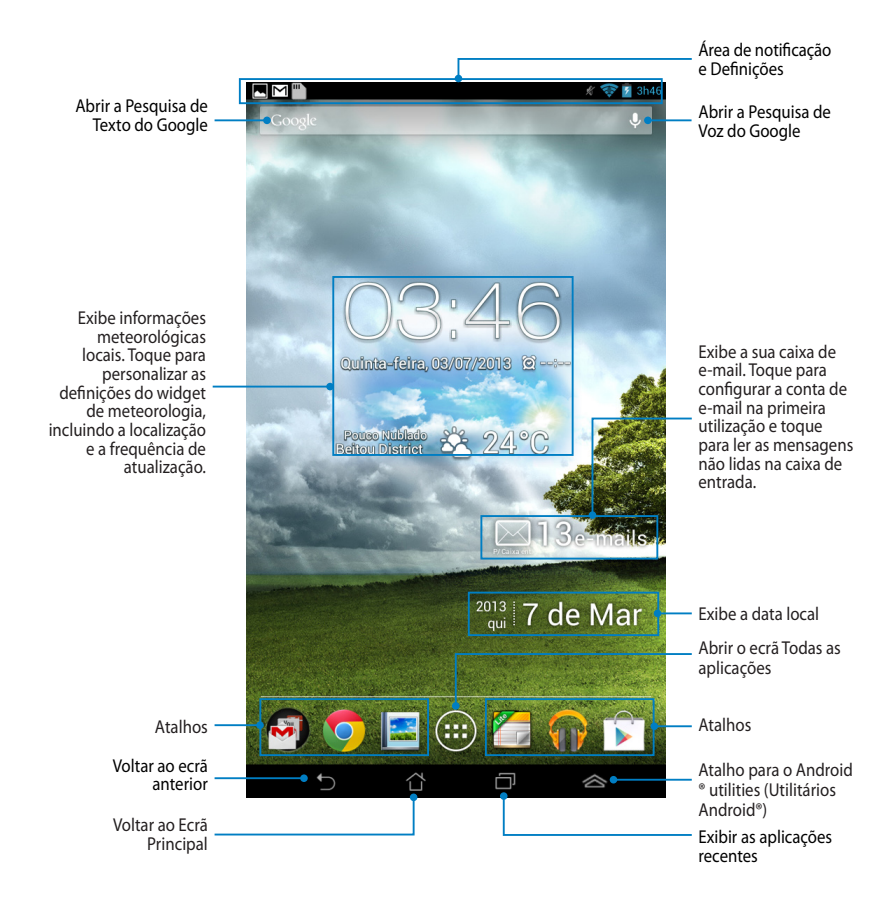

## Vistas do ecrã

O sensor de gravidade incorporado do seu MeMO Pad permite a rotação automática do ecrã dependendo da forma como o segura. Pode alternar rapidamente entre a vista horizontal e vertical rodando o seu MeMO Pad para a esquerda ou para a direita.

### Vista horizontal

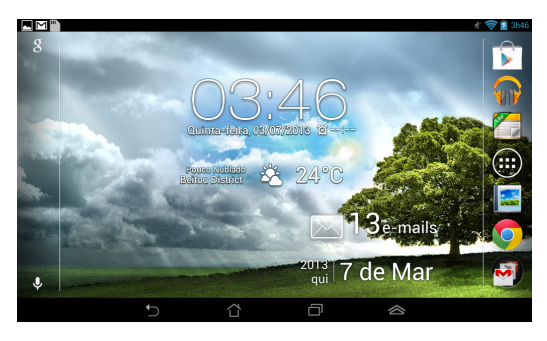

### **Vista vertical**

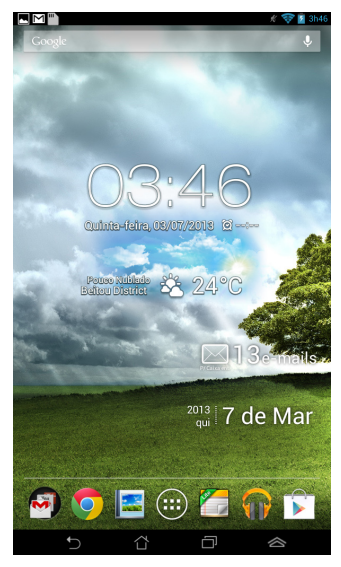

## Bloquear a orientação do ecrã

Por predefinição, o ecrã do seu MeMO Pad muda automaticamente a orientação de modo horizontal para modo vertical, e vice-versa, dependendo de como posicionar o MeMO Pad.

Pode desativar a função de rotação automática do ecrã seguindo os passos abaixo:

- 1. Toque em (**III**) no ecrã Inicial para abrir o ecrã Todas as aplicações.
- 2. Toque em Acessibilidade e toque em Rodar ecrã automaticamente

para desmarcar a opção.

NOTA: Pode também ativar/desativar a função de rotação automática em Configuração Rápida ASUS. Para obter mais detalhes, consulte a secção Definições.

## Como ligar ao mundo

## Como ligar a redes Wi-Fi

A tecnologia de rede sem fios Wi-Fi permite a transmissão de dados sem fios numa rede. Para usar a função Wi-Fi, ative-a no seu MeMO Pad e ligue a uma rede sem fios. Por motivos de segurança, algumas redes sem fios usam uma chave ou estão protegidas por certificados digitais e requerem etapas de configuração adicionais; outras estão abertas e é possível ligar facilmente às mesmas.

NOTA: Desative a função Wi-Fi quando não a estiver a usar para poupar a bateria.

Para ativar a função Wi-Fi e ligar a uma rede Wi-Fi:

1. Toque em (III) para aceder ao ecrã Todas as aplicações e toque em Definições

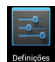

- 2. Deslize o interruptor Wi-Fi para ON (Ligado). Quando esta função estiver ativada, o seu MeMO Pad irá procurar as redes Wi-Fi disponíveis.
- 3. Toque no nome de uma rede para ligar à mesma. Se a rede estiver protegida, ser-lhe-á pedido para introduzir uma palavra-passe ou outras informações.

**NOTA:** Se o MeMO Pad encontrar uma rede à qual já tenha ligado anteriormente, este fará automaticamente a ligação a esta rede.

## Gerir aplicações

### Criar atalhos para aplicações

Obtenha acesso rápido a algumas das suas aplicações favoritas criando atalhos para as aplicações no seu ecrã inicial.

Para criar atalhos para uma aplicação:

- 1. Toque em (\*\*\*\*) para aceder ao ecrã Todas as aplicações.
- 2. No ecrã Todas as aplicações, mantenha premido o ícone da aplicação e arraste-o para o ecrã Inicial.

### Remover uma aplicação do Ecrã Principal

Liberte espaço para novos atalhos de aplicações removendo atalhos existentes no seu ecrã Inicial. Para remover atalhos para uma aplicação:

- 1. Mantenha premida uma aplicação até ser exibida a mensagem **X Remover** na parte superior do ecrã.
- 2. Arraste a aplicação para X Remover para a remover do ecrã principal.

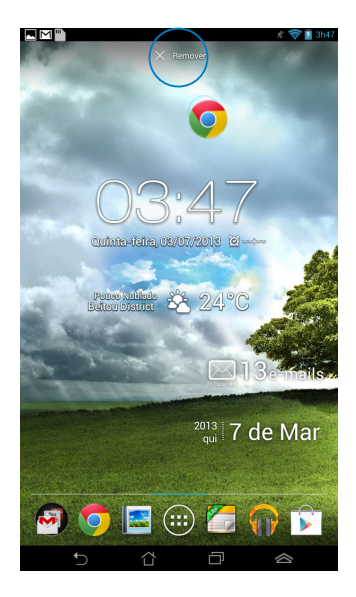

### Visualizar informações da aplicação

Pode ver informações detalhadas da aplicação durante a criação de um atalho. Ao manter premida uma aplicação no ecrã Todas as aplicações, o ecrã muda para o ecrã Inicial e será apresentada a mensagem **Informações da aplicação** na parte superior da página do ecrã Inicial. Arraste a aplicação para **Informações da aplicação** para ver informações detalhadas da mesma.

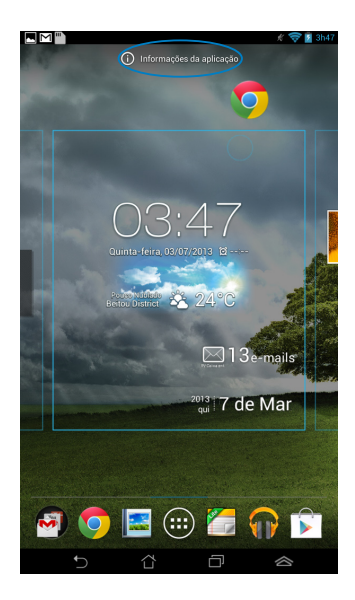

### Criar uma pasta para aplicações

Pode criar pastas para organizar atalhos no ecrã Inicial.

Para criar uma pasta de aplicações:

1. No ecrã Inicial, toque e arraste uma aplicação ou atalho para cima de outra(o) até ser exibido um círculo negro.

#### NOTAS:

- A pasta criada é exibida no interior de um círculo negro.
- Pode adicionar múltiplas aplicações à sua pasta.
- 2. Toque na nova pasta e depois toque em **Pasta sem nome** para mudar o nome da pasta.

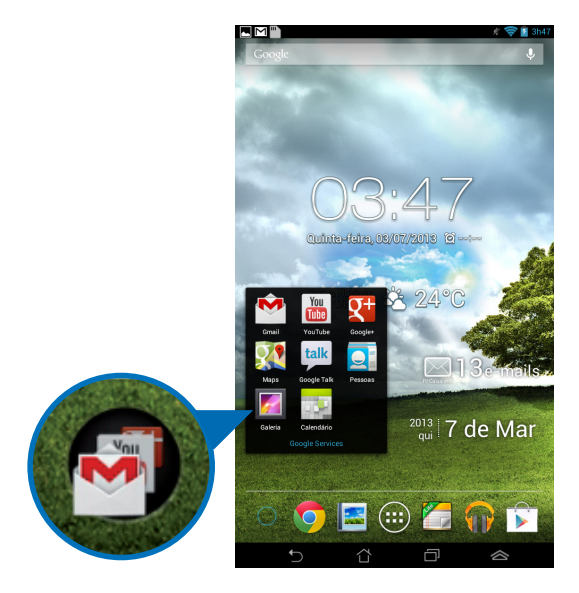

### Visualizar aplicações no ecrã Recentes

O ecrã Recentes permite-lhe visualizar uma lista de atalhos de aplicações com base nas aplicações que executou recentemente. Utilizando o ecrã Recentes, pode facilmente voltar para ou alternar entre as aplicações que executou recentemente.

Para aceder ao ecrã Recentes:

- 1. Toque em 🔲 no canto inferior direito do ecrã Inicial.
- 2. É exibida uma lista com todas as aplicações que executou recentemente. Toque na aplicação que deseja executar.

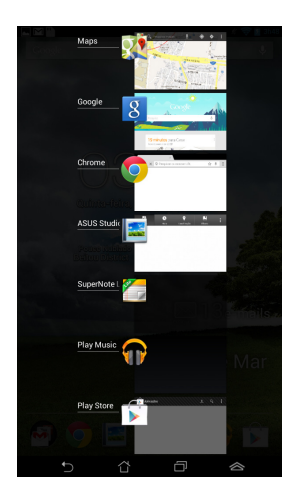

Para visualizar o menu de uma aplicação recente:

- 1. Mantenha premida uma aplicação recente para exibir o seu menu.
- 2. Para remover a aplicação da lista, selecione **Remover da lista.** Para visualizar as suas informações, selecione **Informações da aplicação.**

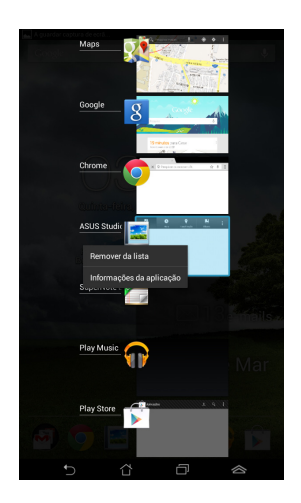

**NOTA:** Pode também remover uma aplicação recente da lista arrastando-a para a esquerda ou para a direita.
### Task Manager (Gestor de tarefas)

O widget ASUS exibe uma lista de utilitários e aplicações que estão a ser executados e as respectivas utilizações em percentagens no MeMO Pad. Pode também abrir e fechar as aplicações em execução individualmente ou fechar todas as aplicações e utilitários de uma só vez utilizando a função **Limpar com um toque**.

Para gerir o Gestor de tarefas:

- 1. Toque em (III) para aceder ao ecrã Todas as aplicações. Toque em Widgets para exibir o menu de widgets.
- 2. Mantenha tocado o **ASUS Task Manager (Gestor de tarefas ASUS)** para exibir a janela do gestor de tarefas ASUS no ecrã principal.

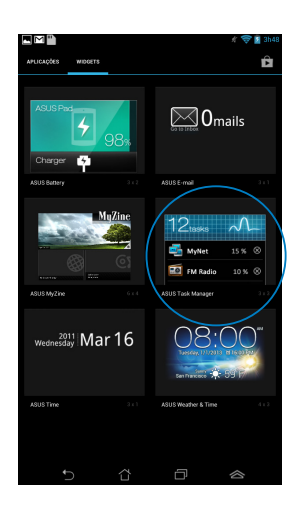

- 3. Toque sem soltar no widget para exibir a caixa de dimensionamento. Deslize o controlo para cima ou para baixo para mostrar a lista completa de tarefas.
- 4. Toque nos lícones x à direita das tarefas para terminar a tarefa. Toque em **Limpar com um clique** para terminar todas as tarefas em execução.

### Gestor de ficheiros

O gestor de ficheiros permite localizar e gerir facilmente os seus dados no armazenamento interno ou externo.

### Aceder ao armazenamento interno

Para aceder ao dispositivo de armazenamento interno:

- 1. Toque em (**III**) para aceder ao ecrã Todas as aplicações.
- 2. Toque em 📒 > Armazenamento interno no painel da esquerda para

visualizar o conteúdo do seu MeMO Pad e toque num item para o selecionar. Se estiver inserido um cartão microSD, toque em **MicroSD** para visualizar o conteúdo do seu cartão microSD.

3. Toque em 🔄 para voltar ao diretório raiz de Meu armazenamento.

### Aceder ao dispositivo de armazenamento externo

Para aceder ao dispositivo de armazenamento externo:

- 1. Deslize o dedo para baixo a partir da barra de notificações na parte superior do ecrã para exibir a caixa de notificações.
- Toque em para exibir o conteúdo do seu cartão microSD. Para desmontar o cartão microSD do seu MeMO Pad, toque em .

**IMPORTANTE!** Certifique-se de que guarda os dados armazenados no seu cartão microSD antes de o desmontar do MeMO Pad.

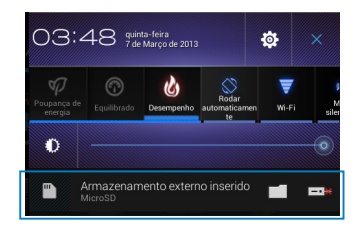

### Personalizar os seus conteúdos

Com o Gestor de ficheiros, pode copiar, cortar, partilhar e eliminar o conteúdo do seu dispositivo e do dispositivo de armazenamento externo instalado.

Ao personalizar um ficheiro ou pasta, marque a caixa ao lado do ficheiro ou pasta e a barra de ação é exibida no canto superior direito do ecrã.

#### NOTAS:

- A ação A ação apenas será exibida se personalizar um ficheiro ou ficheiros no interior da pasta.
- Pode também assinalar o ficheiro ou pasta e arrastar/largar na pasta de destino pretendida.

|            | 🗶 ╤ 💈 3h49                            |                 |  |
|------------|---------------------------------------|-----------------|--|
|            | く Partilhar   🃭 Copiar   み Cortar   三 | — Barra de ação |  |
| My Storage | / sdcard / Screenshots /              |                 |  |

### Definições

O ecrã de definições permite configurar as definições do MeMO Pad. Esta aplicação de sistema permite-lhe configurar a conectividade sem fios, o hardware e as definições pessoais, de conta e de sistema do seu MeMO Pad.

Existem duas formas de aceder ao ecrã de **Definições**.

- 1. No ecrã Todas as aplicações, toque em 🚔 para exibir o menu.
- Deslize o dedo para baixo a partir da barra de notificações na parte superior do ecrã para exibir o painel **Configuração rápida ASUS** e toque em .

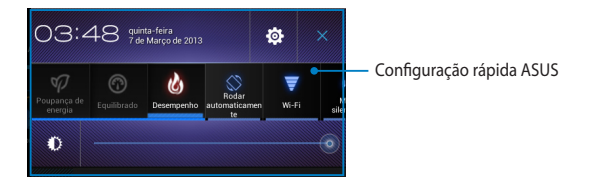

### Configuração rápida ASUS

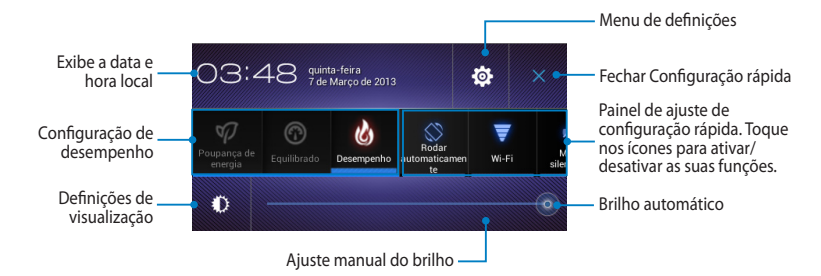

### Painel de ajuste de configuração rápida ASUS

Toque nos ícones para ativar ou desativar as suas funções.

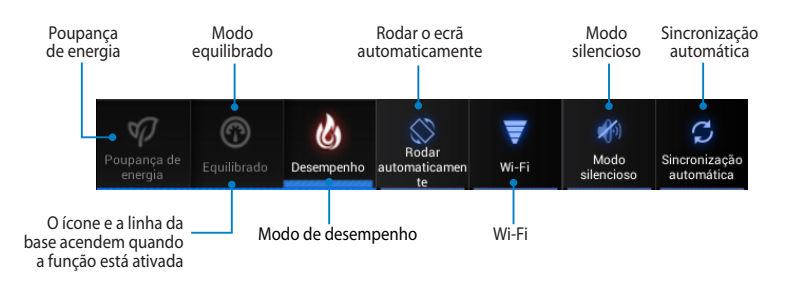

#### NOTAS:

- Modo equilibrado [Modo predefinido]: Equilibra o desempenho e o consumo de energia do sistema.
- Modo de desempenho: Maximiza o desempenho do sistema mas consome mais energia da bateria.
- Modo de poupança de energia: Coloca o seu dispositivo em modo de poupança de energia.

### Painéis de notificação

Os painéis de notificação serão apresentados no painel Configuração Rápida para alertar sobre actualizações de aplicações, e-mails recebidos e estado dos utilitários.

| Armazenamento externo inserido | <b>"</b> | Ficha de áudio ligada<br>A ficha de áudio está ligada |           |
|--------------------------------|----------|-------------------------------------------------------|-----------|
|                                |          | Armazenamento externo inserido<br>MicroSD             | <b></b> * |

**T** 12:00

**NOTA:** Deslize a notificação para a direita ou para a esquerda para remover o tem da lista.

### **Desligar o MeMO Pad**

Pode desligar o MeMO Pad executando uma das seguintes ações:

- Prima o botão de alimentação durante cerca de dois (2) segundos e, quando lhe for pedido, toque em **Desligar** e em **OK**.
- Se o seu MeMO Pad deixar de responder, mantenha o botão de energia premido durante pelo menos oito (8) segundos, até que o MeMO Pad se desligue.

**IMPORTANTE!** O encerramento forçado do sistema poderá resultar na perda de dados. Efetue regularmente uma cópia de segurança dos seus dados.

### Colocar o MeMO Pad em suspensão

Para colocar o MeMO Pad no modo de Suspensão, prima uma vez o botão de Energia.

| Manual do utilizador do ASUS MeMO Pa |
|--------------------------------------|
|--------------------------------------|

# Capítulo 4:

# Aplicações pré-instaladas

### **Aplicações pré-instaladas em destaque** Play Music (Reproduzir música)

A aplicação Reproduzir música, uma interface integrada para a sua coleção de música, permite-lhe reproduzir os seus ficheiros de música armazenados internamente ou a partir de um dispositivo de armazenamento externo instalado.

Poderá reproduzir aleatoriamente todos os ficheiros de música ou deslizar com o dedo para selecionar o álbum desejado.

No ecrã Inicial, toque em 🍿 para reproduzir os seus ficheiros de música.

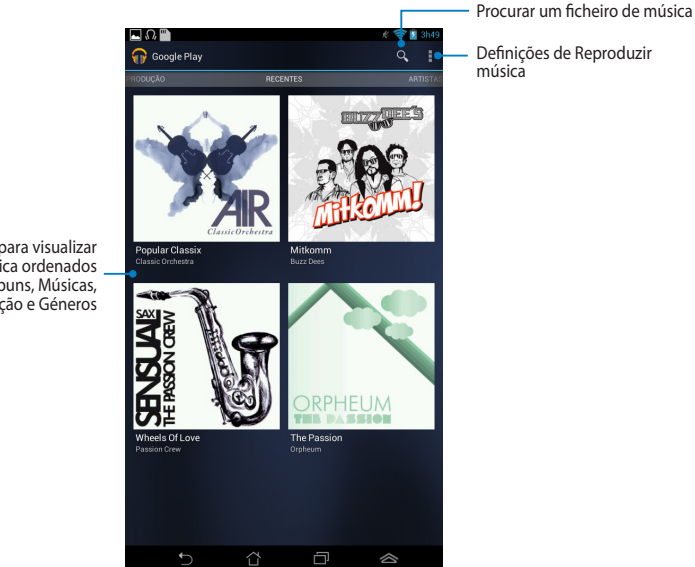

Deslize para o lado para visualizar os ficheiros de música ordenados por Recentes, Álbuns, Músicas, Lista de reprodução e Géneros

#### NOTAS:

Os codecs de áudio e vídeo suportados pelo MeMO Pad:

Descodificador

**Codec de áudio**: AAC LC/LTP, HE-AACv1(AAC+), HE-AACv2(enhanced AAC+), AMR-NB, AMR-WB, MP3, FLAC, MIDI, PCM/WAVE, Vorbis, WAV a-law/mu-law, WAV linear PCM, WMA 10, WMA Lossless, WMA Pro LBR

Codec de vídeo: H.263, H.264, MPEG-4, VC-1/WMV, VP8

Codificador

Codec de áudio: AAC LC/LTP, AMR-NB, AMR-WB

Codec de vídeo: H.263, H.264, MPEG-4

### Câmara

A aplicação da câmara permite-lhe tirar fotografias ou gravar vídeos utilizando o seu MeMO Pad.

Para executar a aplicação Câmara, toque em 🗰 no ecrã Inicial e toque em 📖

**NOTA:** Os ficheiros de imagem e de vídeo são guardados automaticamente na aplicação Galeria.

### Modo de câmara

### Vista vertical

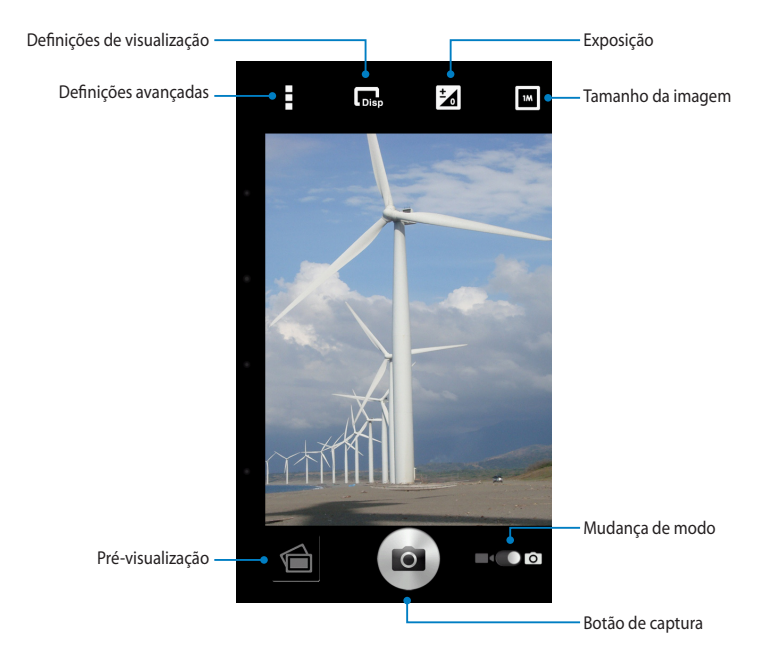

### Vista horizontal

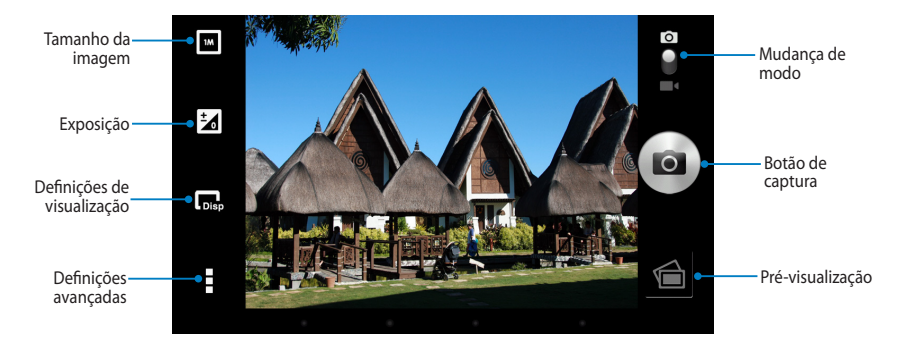

### Modo de vídeo

#### **Vista vertical**

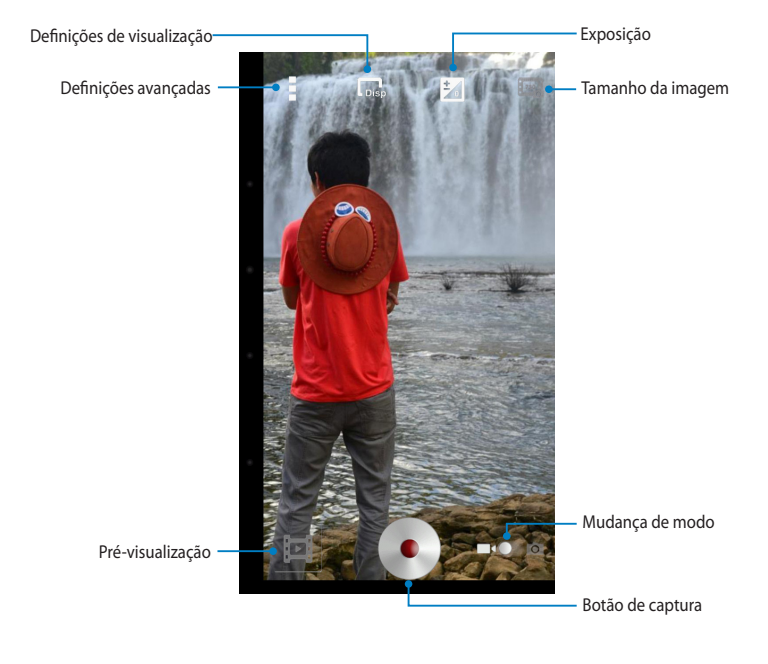

#### Vista horizontal

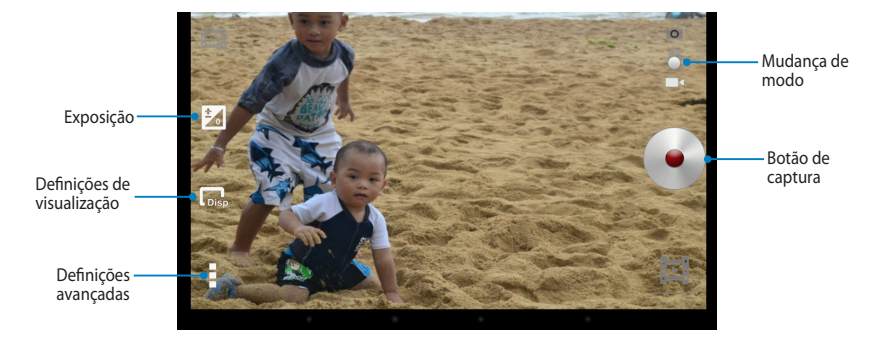

### A aplicação Galeria

Visualize imagens e reproduza vídeos no seu MeMO Pad utilizando a aplicação Galeria. Esta aplicação permite-lhe também editar, partilhar ou eliminar ficheiros de imagem e vídeo armazenados no seu MeMO Pad. A partir da aplicação Galeria, poderá reproduzir todos os ficheiros de imagem numa apresentação de diapositivos ou tocar para visualizar os ficheiros de imagem ou vídeo selecionados.

Para executar a aplicação Galeria, toque em (**III**) no ecrã Inicial e toque em

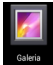

### Ecrã principal da aplicação Galeria

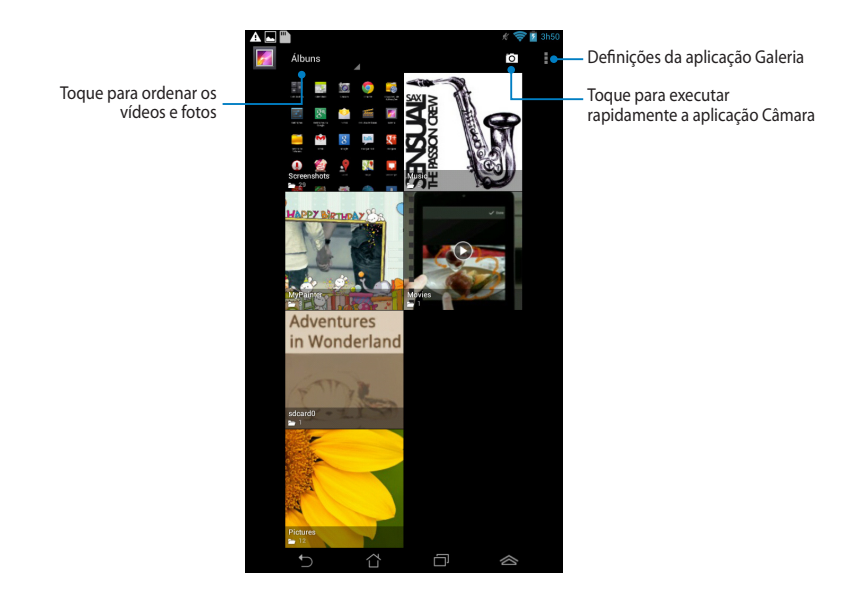

### Partilhar e eliminar álbuns

Para partilhar um álbum, toque num álbum sem soltar até ser exibida uma barra de ferramentas na parte superior do ecrã. Pode enviar ou partilhar os álbuns selecionados online ou eliminá-los do seu MeMO Pad.

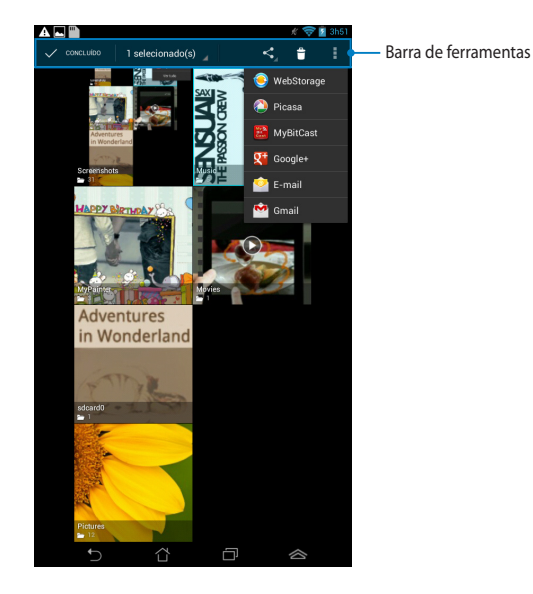

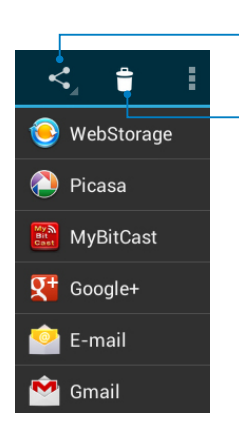

Toque neste ícone para partilhar o álbum selecionado através do ASUS Webstorage, Bluetooth<sup>®</sup>, Picasa<sup>®</sup>, Google+<sup>®</sup> ou Gmail<sup>®</sup>.

Toque neste ícone para eliminar o álbum selecionado.

### Partilhar, eliminar e editar imagens

Para partilhar, editar ou eliminar uma imagem, toque para abrir a imagem e depois toque na imagem para aceder à barra de ferramentas na parte superior do ecrã.

#### **Partilhar imagens**

Para partilhar uma imagem:

- 1. No ecrã da aplicação Galeria, abra o álbum que contem a imagem que deseja partilhar.
- 2. Toque para selecionar e depois toque em < e selecione a partir da lista de aplicações de partilha.

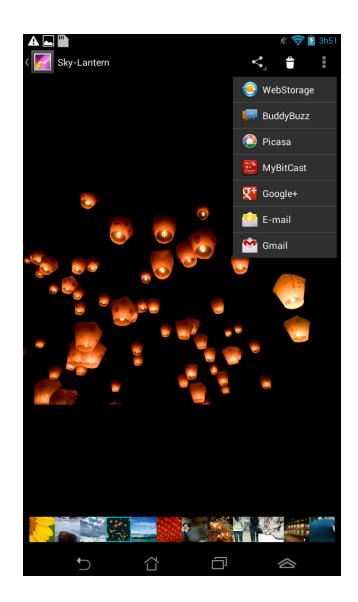

Para partilhar múltiplas imagens:

- 1. No ecrã da aplicação Galeria, abra o álbum que contem a imagem que deseja partilhar.
- 2. Toque numa imagem sem soltar e depois toque em outras imagens.
- 3. Toque em < e selecione a partir da lista de aplicações de partilha.

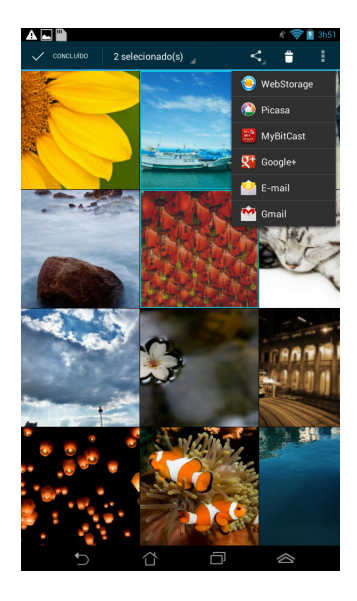

### Editar uma imagem

Para editar uma imagem:

- 1. No ecrã da aplicação Galeria, abra o álbum que contem a imagem que deseja editar.
- 2. Toque numa imagem para abrir e toque em **Editar**.
- 3. Toque nas ferramentas de edição para começar a editar.

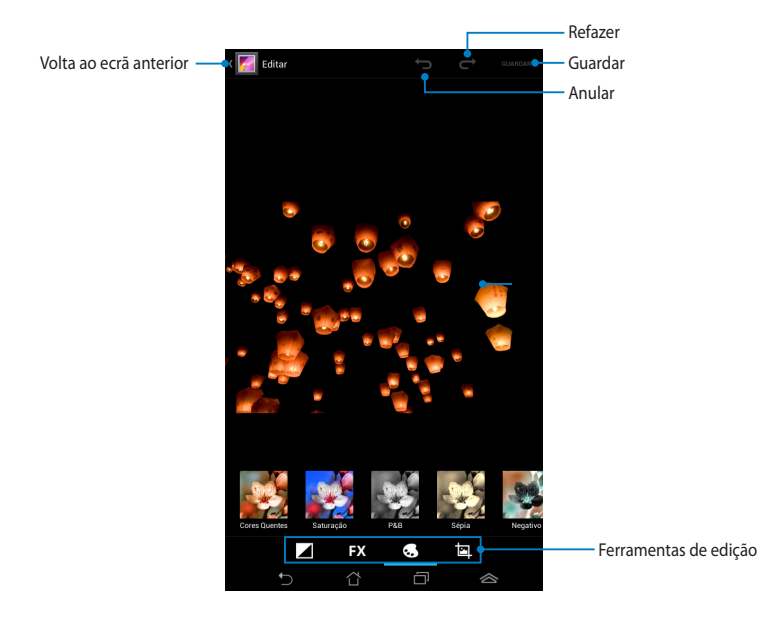

### **Eliminar imagens**

Para eliminar uma imagem:

- 1. No ecrã da aplicação Galeria, abra o álbum que contém a imagem que deseja eliminar.
- 2. Toque numa imagem para abrir e toque em 🗯 .
- 3. Toque em **OK**.

Para eliminar múltiplas imagens:

- 1. No ecrã da aplicação Galeria, abra o álbum que contém as imagens que deseja eliminar.
- 2. Toque numa imagem sem soltar e depois toque em outras imagens.
- 3. Toque em 🝵 e depois toque em **OK**.

### Aceder ao widget Galeria

O widget **Galeria de fotos** permite o aceder imediatamente às fotos ou aos álbuns favoritos a partir do Ecrã Principal.

Para exibir o widget Galeria de fotos no ecrã Inicial:

- 1. Toque em ( ) para aceder ao ecrã Todas as aplicações.
- 2. Toque em Widgets para exibir o menu de widgets.
- 3. Toque em **Galeria de fotos** sem soltar até a caixa do widget se deslocar para o ecrã Inicial e exibir a caixa de diálogo **Escolher imagens**.
- 4. Escolha uma opção na caixa de diálogo **Escolher imagens** que deseja colocar como widget no ecrã Inicial.

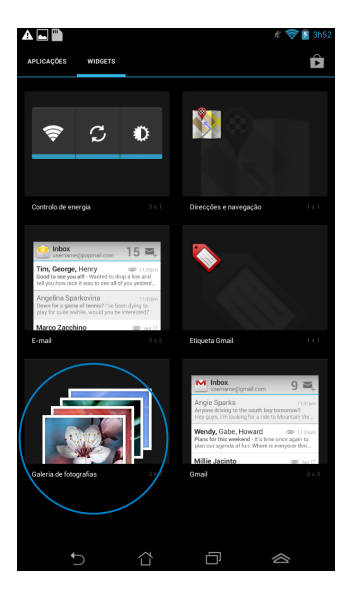

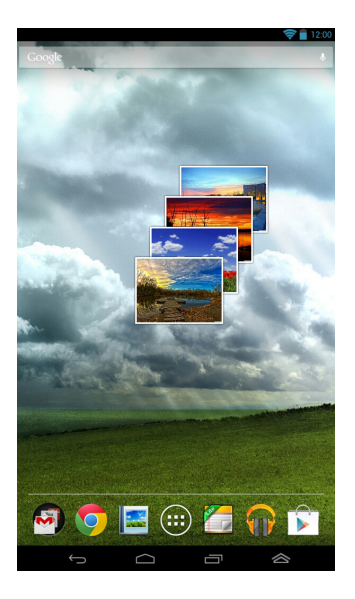

### E-mail

A aplicação E-mail permite-lhe adicionar contas POP3, IMAP e Exchange para poder receber, criar e navegar nos seus e-mails a partir do seu MeMO Pad.

**IMPORTANTE!** Deverá estar ligado à Internet para poder adicionar uma conta de e-mail ou enviar e receber e-mails a partir das contas adicionadas.

### Configurar uma conta de e-mail

Para configurar uma conta de E-mail:

- Toque em ( para aceder ao ecrã Todas as aplicações.
- Toque em Email Para abrir a aplicação de e-mail.
- No ecrã da aplicação de e-mail, preencha os campos Endereço de e-mail e Palavra-passe, depois toque em Seguinte.

**NOTA:** Aguarde enquanto o MeMO Pad verifica automaticamente as definições do servidor de recepção e envio de correio.

## 4. Configure as **Opções da conta** e toque em **Seguinte**.

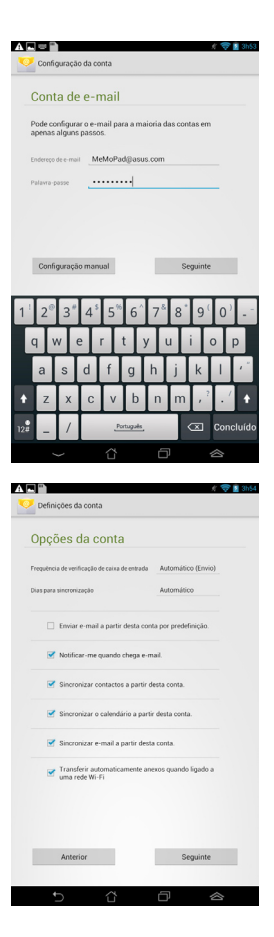

 Introduza o nome de conta que deseja que seja exibido nas mensagens enviadas e toque em Seguinte para iniciar sessão na conta de correio eletrónico.

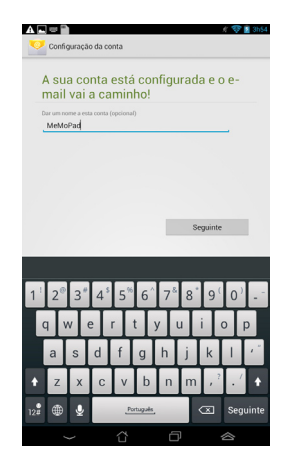

### Adicionar contas de e-mail

Para adicionar contas de e-mail:

- 1. Toque em (III) para aceder ao ecrã Todas as aplicações.
- 2. Toque em 🤷 e inicie sessão utilizando a sua conta.
- Toque em 
   > Configurações. Toque em

   Adicionar conta no canto superior direito do seu ecrã.

|               | # 察 | 躗 3h54 |  |
|---------------|-----|--------|--|
| <b>M</b> +    | Ç   |        |  |
| Configurações |     |        |  |

### Gmail

Utilizando a aplicação Gmail, pode criar uma nova conta Gmail ou sincronizar a sua conta Gmail existente para poder enviar, receber e navegar nos seus e-mails a partir do seu MeMO Pad. Ativar esta aplicação permite-lhe aceder a outras aplicações da Google que possam requerer uma conta Google, como a Play Store.

### **Configurar uma conta Gmail**

Para configurar uma conta Gmail:

- 1. Toque em ( ) para aceder ao ecrã Todas as aplicações.

2. Toque em 🌄 para executar o Gmail.

3. Toque em Existente e introduza o E-mail existente e a Palavra-passe, depois toque em Iniciar sessão

#### NOTA:

- Toque em Nova se não possui uma Conta Google.
- Quando iniciar sessão, terá de aguardar alguns momentos enguanto o seu MeMO Pad comunica com os servidores da Google para configurar a sua conta.
- 4. Utilize a sua conta Google para efetuar cópias de segurança e restaurar as suas definições e dados. Toque em para iniciar sessão na sua conta Gmail

**IMPORTANTE!** Caso tenha outras contas de E-mail além da conta Gmail, utilize a aplicação E-mail para poupar tempo e aceder simultaneamente a todas as suas contas de F-mail.

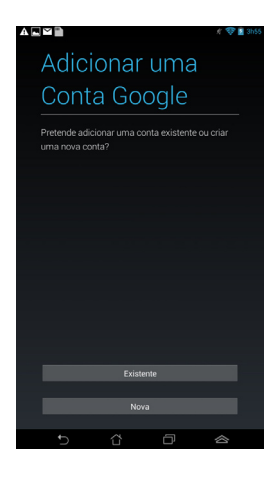

## Cópia de segurança e

ca em qualquer altura, em Defini

ia seguranca de

### **Play Store**

Aceda a todo o tipo de jogos divertidos e ferramentas no Play Store com a sua conta Google.

**IMPORTANTE!** Apenas pode aceder à Play Store iniciando sessão na sua conta Google.

### Aceder à Play Store

Para aceder à Play Store:

- 1. No ecrã principal, toque em Play Store 🖒 .
- Se já tiver uma conta Google, toque em Existente e introduza a sua conta de e-mail e palavra-passe. Se não tiver uma conta, toque em Nova e siga as instruções no ecrã para criar uma conta.
- 3. Depois de iniciar sessão, pode começar a transferir aplicações da Play Store e instalá-las no seu MeMO Pad.

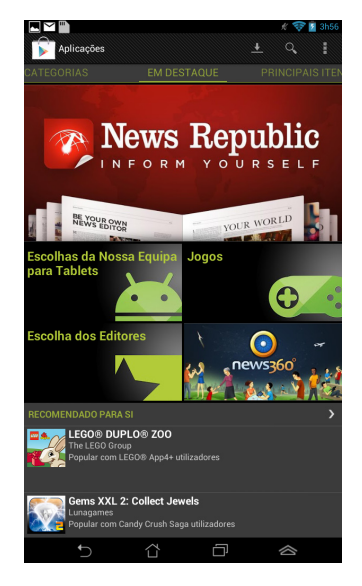

**IMPORTANTE!** Transfira a versão mais recente do Adobe Flash Player para dispositivos Android<sup>®</sup>.

#### NOTAS:

- Não é possível restaurar as aplicações eliminadas, mas poderá iniciar sessão com a mesma ID e transferi-las novamente.
- Algumas aplicações são gratuitas e outras poderão ser pagas através de cartão de crédito.

### Mapas

O Google Maps permite-lhe visualizar e encontrar locais, lojas e obter instruções. Permite-lhe também fazer check-in na sua localização atual e partilhar essa informação com outras pessoas.

### **Utilizar o Google Maps**

Para utilizar o Google Maps:

- 1. Toque em ( ) para exibir o ecrã Todas as aplicações e toque em 💥
- Utilize a barra de ferramentas na parte superior do ecrã para personalizar a sua pesquisa.

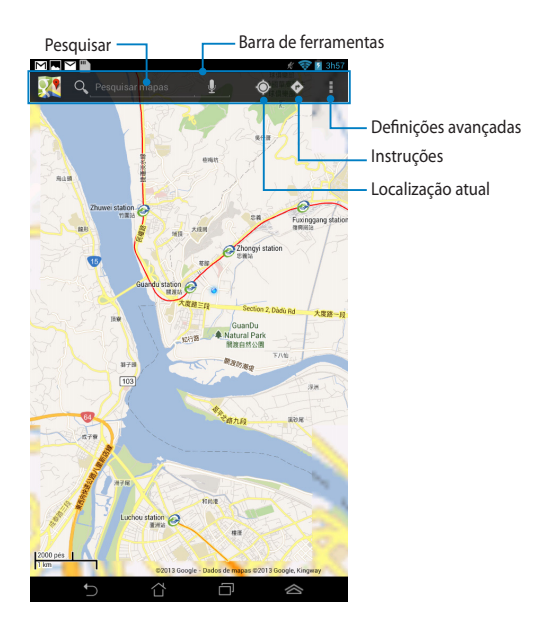

#### **Vista vertical**

### Vista horizontal

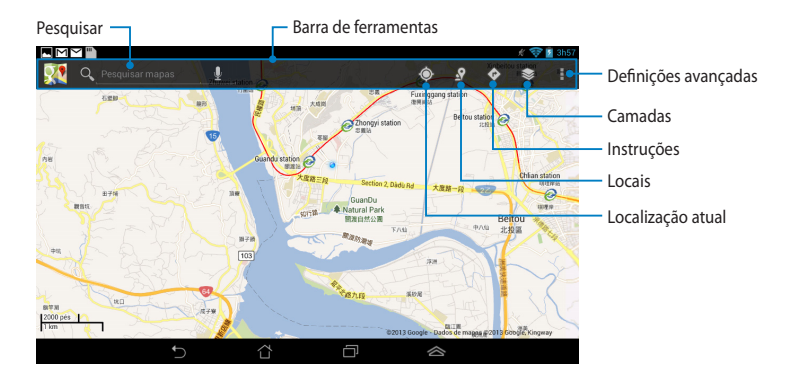

### **MyLibrary Lite**

O My Library Lite, uma interface integrada para as suas coleções de livros, permitelhe guardar e ordenar os seus e-books comprados ou transferidos por título, autor e data.

Para executar a aplicação MyLibrary Lite, toque em (\*\*\*\*) para exibir o ecrã Todas

as aplicações e toque em

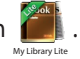

**IMPORTANTE!** Poderá necessitar do Adobe Flash® player para abrir alguns e-books. Transfira o Adobe Flash® player antes de utilizar a aplicação MyLibraryLite.

NOTA: A aplicação MyLibraryLite suporta ebooks nos formatos ePub, PDF e TXT.

### Ecrã principal da aplicação MyLibrary Lite

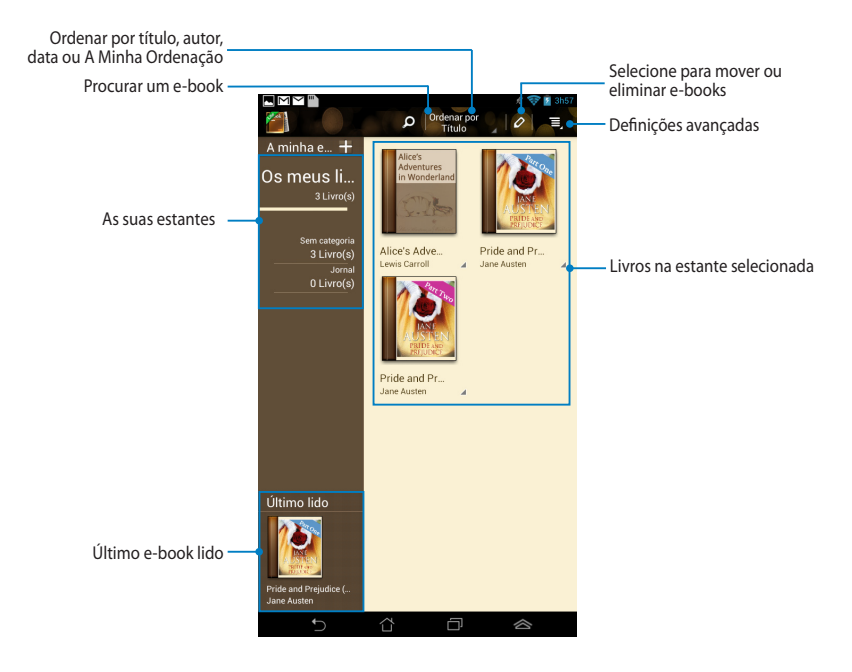

#### Ler os seus ebooks

Ao ler um e-book, deslize o dedo para a esquerda para avançar para a página seguinte, ou deslize o dedo da esquerda para a direita para voltar à página anterior.

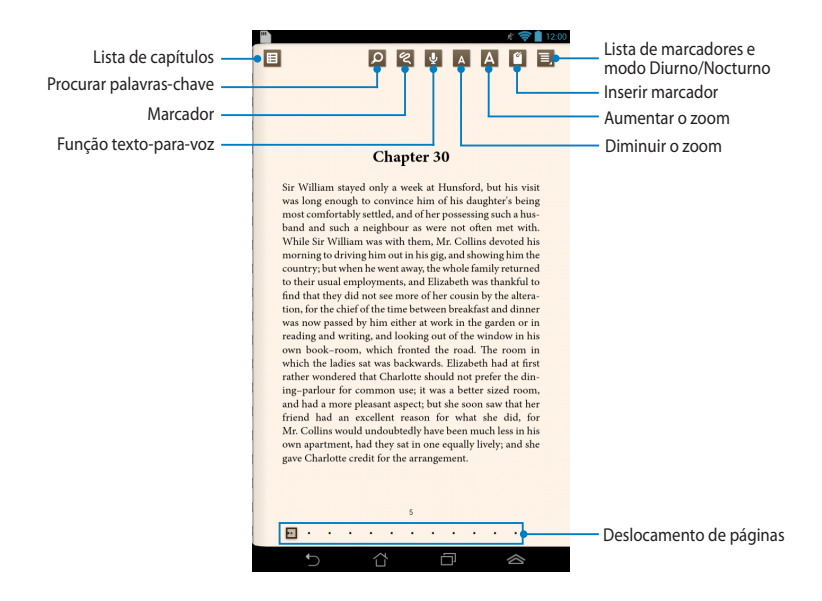

#### Virar uma página

Para avançar para a página seguinte, deslize o dedo da direita para a esquerda. Para voltar para a página anterior, deslize o dedo da esquerda para a direita.

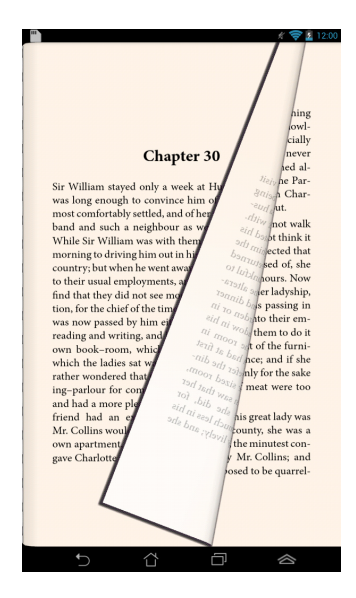

### Colocar um marcador

O marcador permite-lhe marcar as páginas de um livro para que possa voltar facilmente à última página lida.

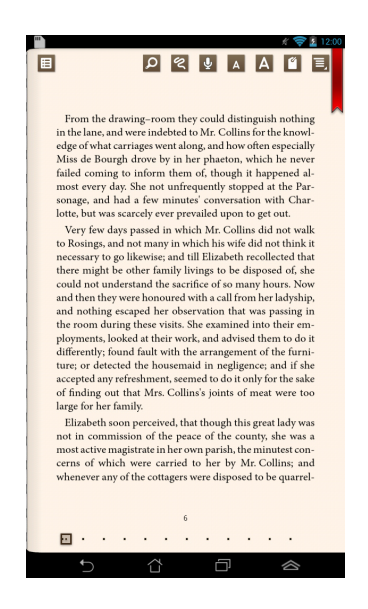

Para colocar um marcador:

- 1. Toque em qualquer zoa do ecrã para exibir a barra de ferramentas.
- 2. Toque em 🧉 para marcar a página. Pode marcar todas as páginas que desejar.
- 3. Para ver as páginas marcadas, toque em 📃 > Lista de marcadores e depois toque na página que deseja abrir.

### Anotar na página

A anotação nos seus e-books permite-lhe ver a definição de uma palavra, copiar uma palavra ou frase, partilhar através de e-mail ou ouvir através da função textopara-voz.

Anotar uma frase

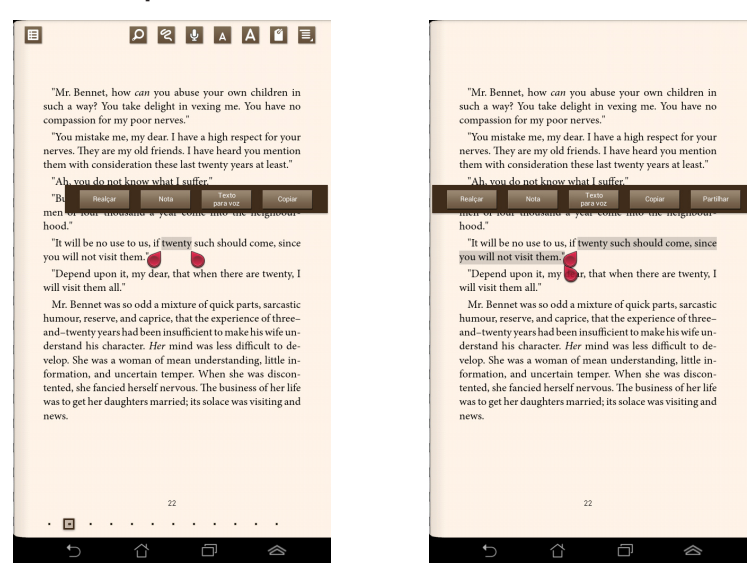

#### Anotar uma palavra

Para anotar uma página:

1. Toque sem soltar a palavra ou frase desejada até que sejam apresentados o menu de ferramentas e a nota do dicionário.

**NOTA**: Para marcar uma frase, mantenha o dedo numa palavra e deslize para selecionar. Quando selecionar uma frase, a nota de dicionário não será apresentada.

 Toque em Realçar para marcar a palavra ou frase. Toque em Nota para guardar a palavra ou frase selecionada. Toque em Texto para voz para ouvir a palavra ou frase selecionada. Toque em Copiar para copiar a palavra ou frase selecionada e cole-a numa aplicação de texto.

**NOTA:** Para partilhar uma palavra ou frase, toque em **Realçar**. Toque na palavra ou frase realçada e toque em **Partilhar** e selecione uma aplicação que deseja utilizar para partilhar.

### SuperNote Lite

O SuperNote é uma aplicação fácil de utilizar que lhe permite tomar notas, desenhar, capturar e inserir fotos e gravar sons e vídeos para uma experiência mais interativa.

Pode também partilhar os seus blocos de nota através da sua conta ASUS WebStorage.

Para executar o SuperNote Lite no ecrã Inicial, toque em

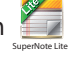

### Ecrã principal do SuperNote Lite

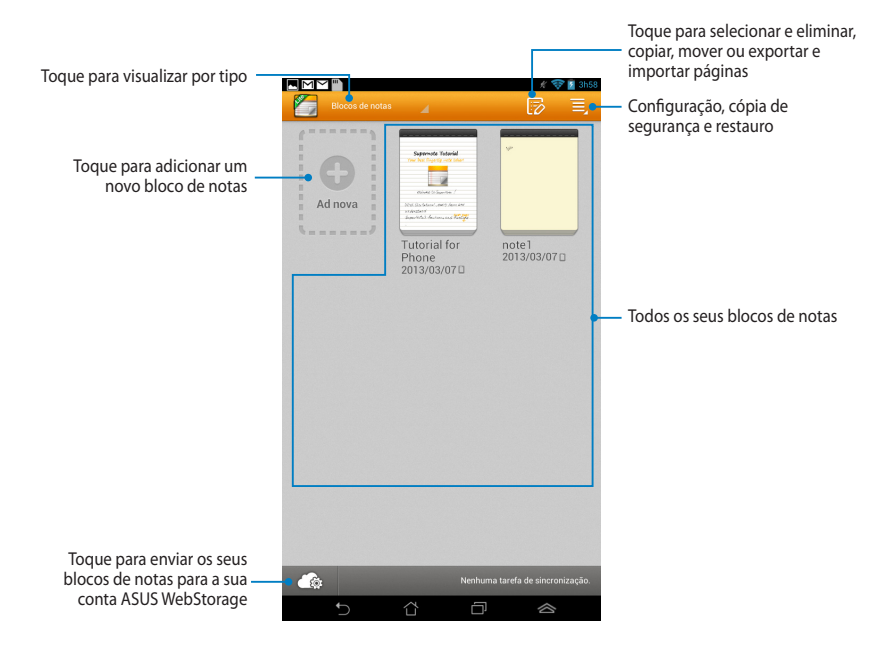

### Criar um novo bloco de notas

Para criar um novo bloco de notas:

- 1. Toque em Ad nova.
- Atribua um nome ao ficheiro e selecione Para Pad ou Para Telefone para escolher o tamanho da página.
- 3. Selecione um modelo. A página da nova nota aparecerá instantaneamente.

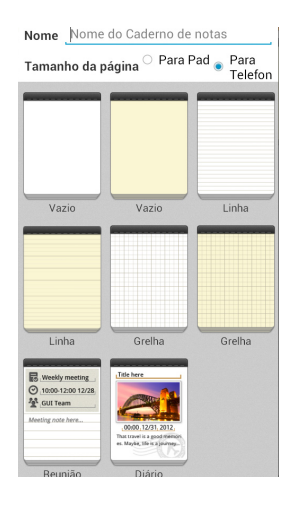

#### Nova interface de blocos de notas do SuperNote

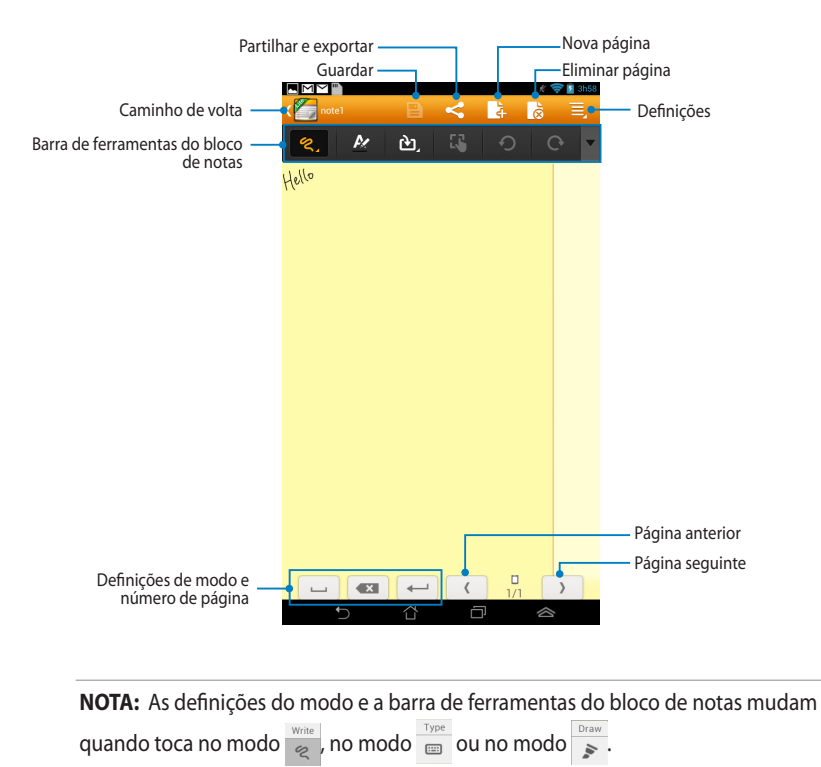

#### Personalizar o seu bloco de notas

O SuperNote permite-lhe ser criativo com os seus blocos de notas. Na barra de ferramentas, pode selecionar diversas ferramentas que lhe permitem personalizar os seus blocos de notas.

**NOTA:** As definições da barra de ferramentas poderão variar de acordo com o modo selecionado.

Para personalizar o seu bloco de notas:

- 1. No ecrã principal do SuperNote, toque no bloco de notas que deseja personalizar.
- 2. Toque em qualquer um dos ícones na barra de ferramentas para começar a editar os seus blocos de notas.

#### NOTAS:

- Para o modo Escrita, toque em 
   na barra de ferramentas do bloco de notas e depois toque em 
   para obter orientações sobre a caligrafia quendo for necessário.
- Para os modos Escrita e Digitar, toque em *k* para selecionar a cor e o tamanho do texto ou do traço.

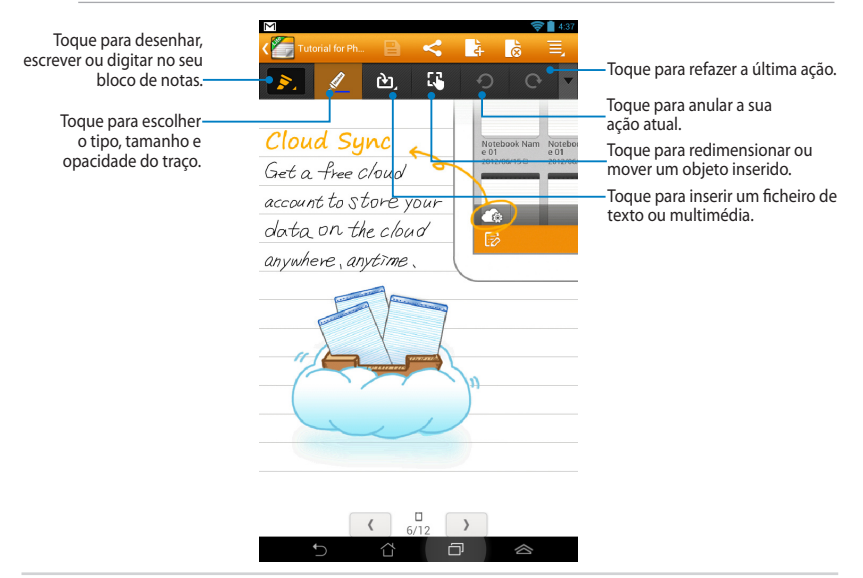
### Modo só de leitura do SuperNote

|                                                                                                    | Toque para ativar o<br>modo Editar |
|----------------------------------------------------------------------------------------------------|------------------------------------|
| Constant Sector Phone                                                                                              |                                    |
| Apenas modo de leitura: Está em Modo de leitura. Utilize o dedo para folhear ou deslocar a página para cima/baixo. |                                    |
| Supernote Tutorial                                                                                                 |                                    |
| Your best fingertip note taker!                                                                                    |                                    |
|                                                                                                    |                                    |
| Welcome to SuperNote !                                                                                             |                                    |
| With this tutorial , easily learn and                                                                              |                                    |
| understand SuperNote's features                                                                                    |                                    |
| and functions.                                                                                                    |                                    |
|                                                                                                    |                                    |
|                                                                                                    |                                    |
| < <sup>1</sup> /12 >                                                                                               |                                    |
|                                                                                                    |                                    |

### Mudar o nome do seu bloco de notas

Para mudar o nome do seu bloco de notas:

- 1. No ecrã principal do SuperNote, toque sem soltar no ficheiro do bloco de notas e depois toque em **Mudar o nome**.
- 2. Introduza o nome do ficheiro e toque em **OK**.

### Ocultar o seu bloco de notas

Para ocultar o seu bloco de notas:

- 1. No ecrã principal do SuperNote, toque sem soltar no ficheiro do bloco de notas e depois toque em **Ocultar bloco de notas bloq**.
- 2. Introduza a sua palavra-passe e toque em OK.

### NOTAS:

- Ser-lhe-á pedido para introduzir uma nova palavra-passe quando ocultar um bloco de notas pela primeira vez.
- Para visualizar os blocos de notas ocultos no ecrã principal, toque em e depois toque em Exibir bloco de notas bolq.

### Eliminar o seu bloco de notas

Para eliminar o seu bloco de notas:

- 1. No ecrã principal do SuperNote, toque sem soltar no ficheiro do bloco de notas e depois toque em **Eliminar**.
- 2. Toque em Eliminar para confirmar a eliminação do bloco de notas.

# **ASUS Studio**

O ASUS Studio é uma aplicação que lhe permite gerir as fotos e vídeos armazenados no seu MeMO Pad. Com o ASUS Studio, pode navegar e ordenar as suas fotos e vídeos, editar fotos e efeitos de filtro; criar álbuns personalizados e partilhá-los através de e-mail ou de sites de redes sociais.

Para executar o ASUS Studio, toque em 💷 no ecrã Inicial e toque em 📕

## Ecrã principal do ASUS Studio

Ordenar por tipo

### Visualizar as suas fotos guardadas

Para visualizar as suas fotos, toque num álbum de fotos e deslize o dedo para cima ou para baixo para navegar nas imagens guardadas.

### Assistir aos vídeos guardados

Para assistir aos seus vídeos guardados, toque num álbum de vídeos e depois toque para selecionar e assistir a um vídeo.

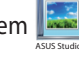

### Personalizar as suas fotos guardadas

Para personalizar uma foto, abra o álbum que contém a foto que deseja personalizar e toque na foto para selecionar e abrir a barra de ferramentas.

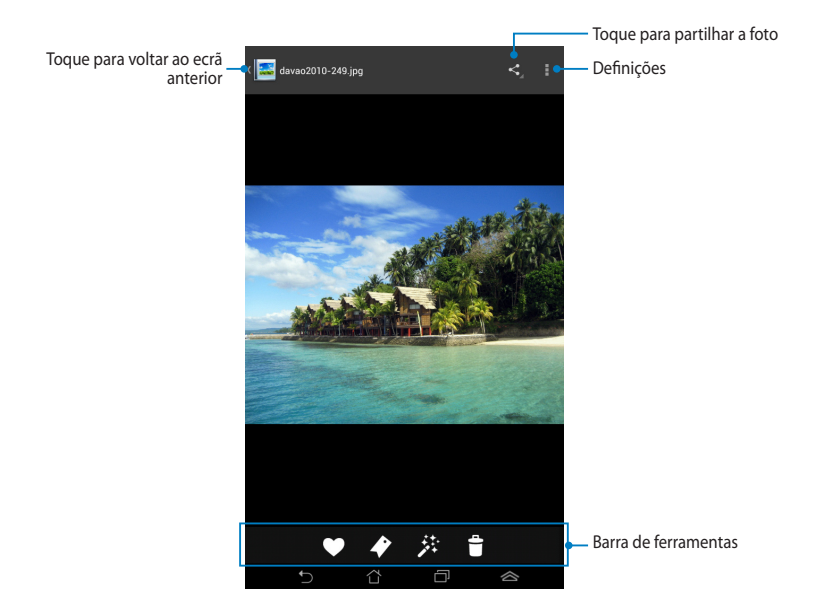

A barra de ferramentas é composta pelas seguintes funções:

- Toque para adicionar a foto aos favoritos.
- Toque para adiciona uma etiqueta à foto e selecione uma categoria.
- Toque para editar a foto.
- Toque para eliminar a foto.

災

## Editar uma foto

Para editar uma foto:

- 1. Toque em 🥕 na barra de ferramentas.
- 2. Toque nas ferramentas de edição para começar a editar.

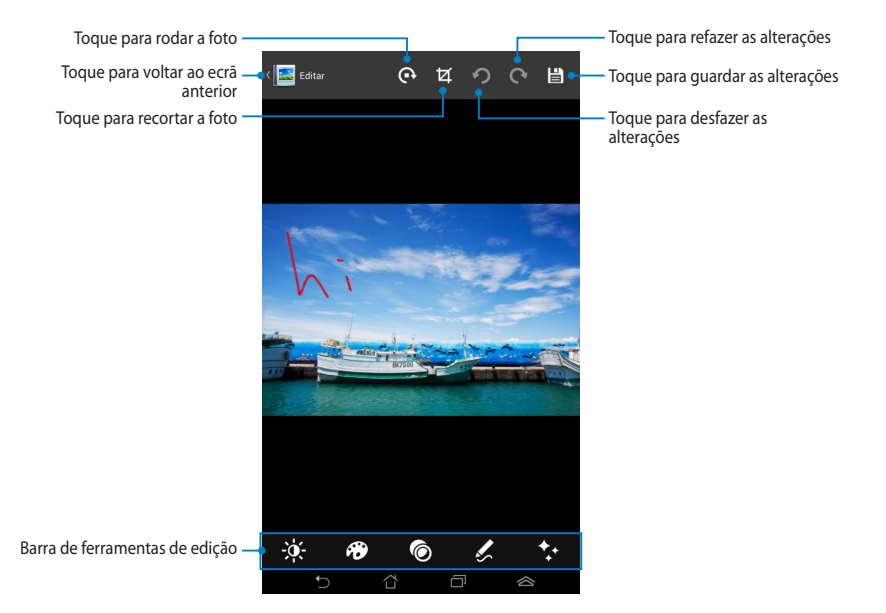

## **BuddyBuzz**

O BuddyBuzz é um agregador de redes sociais exclusivo da ASUS que lhe permite aceder a todas as suas contas de redes sociais num único local. Com o BuddyBuzz, pode alternar entre as suas contas de redes sociais, tal como o Facebook, Twitter e Plurk.

**NOTA:** Certifique-se de que regista as suas contas de redes sociais quando utilizar o BuddyBuzz pela primeira vez.

## Utilizar o BuddyBuzz

Para utilizar o BuddyBuzz:

- 1. No ecrã Inicial, toque em 💷 e depois toque em 🖳
- 2. Toque em **NINCIAR BUDDYBUZZ** para abrir o ecrã principal do BuddyBuzz.

## Ecrã principal do BuddyBuzz

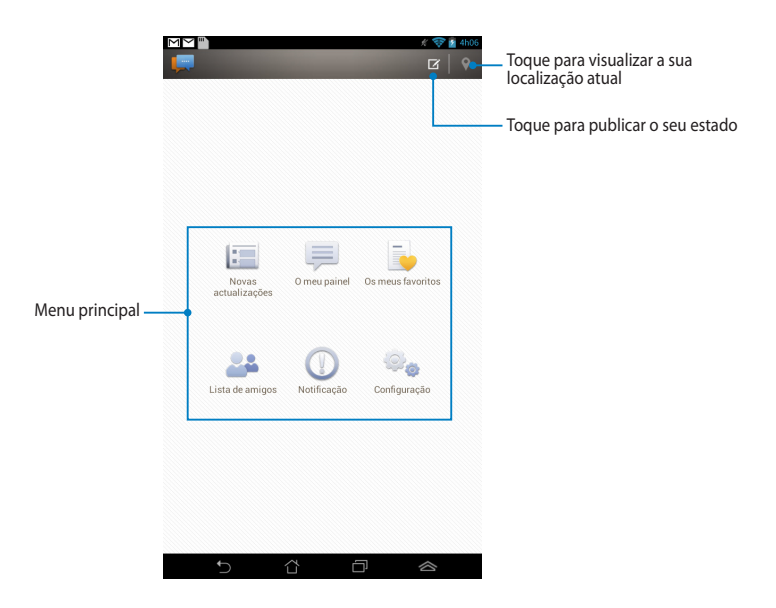

O menu principal base permite-lhe fazer o seguinte:

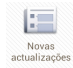

Permite-lhe visualizar novas atualizações do seus amigos, os seu sites de notícias favoritos e outros eventos selecionados.

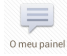

Permite-lhe ler atualizações que publicou em My Board (Meu painel).

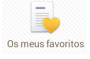

Permite-lhe adicionar contatos favoritos e visualizar as suas publicações preferidas.

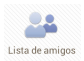

Permite-lhe visualizar os seus contatos na sua lista e visualizar os seus perfis.

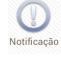

Permite-lhe visualizar notificações assinaladas no seu perfil.

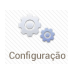

Permite-lhe configurar as definições da sua conta e as configurações gerais do BuddyBuzz.

## **AudioWizard**

A aplicação AudioWizard permite-lhe personalizar os modos de som do seu MeMO Pad para que possa obter uma reprodução de áudio mais límpida e adequada aos cenários de utilização reais.

Para executar o Audio Wizard, toque em (===) no ecrã Inicial e toque em 📳 .

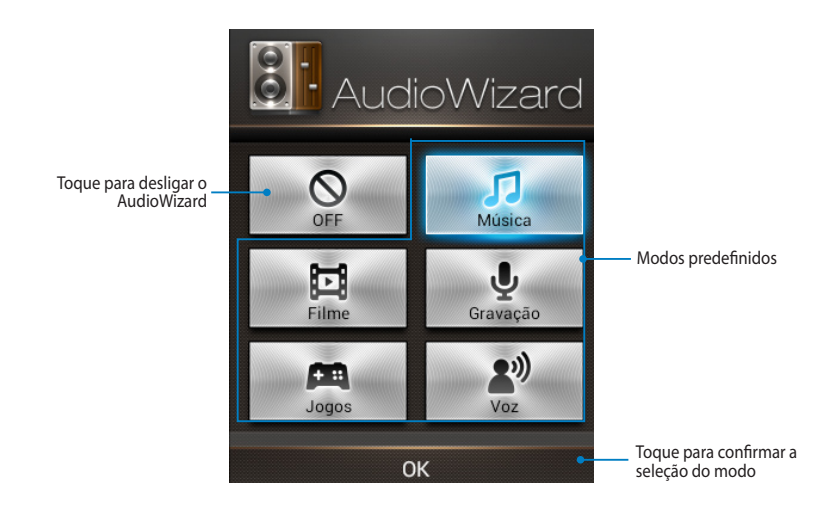

### **Utilizar o AudioWizard**

Para utilizar o AudioWizard:

1. Na janela do AudioWizard, toque no modo de som que deseja ativar.

**NOTA:** Toque em **OFF (Desligar)** se desejar desativar um modo de som guardado previamente.

2. Toque em **OK** para guardar o modo de som selecionado e sair da janela do AudioWizard.

## **MyPainter**

O MyPainter é uma aplicação de pintura exclusiva do MeMO que lhe permite criar um ficheiro de imagem ou adicionar caligrafia, efeitos e fotos a um ficheiro de imagem existente.

Para executar o MyPainter, toque em (\*\*\*\*) no ecrã Inicial e toque em 🐼.

## Ecrã MyWorks

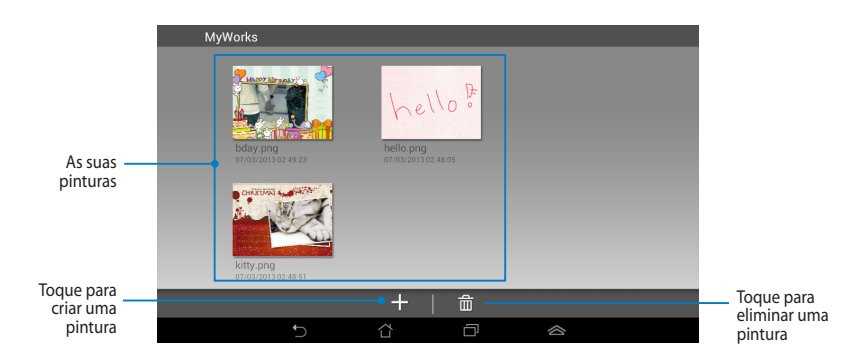

Criar uma pintura

Para criar uma pintura:

- 1. No ecrã MyWorks, toque em +.
- 2. No ecrã dos modelos, selecione um modelo.

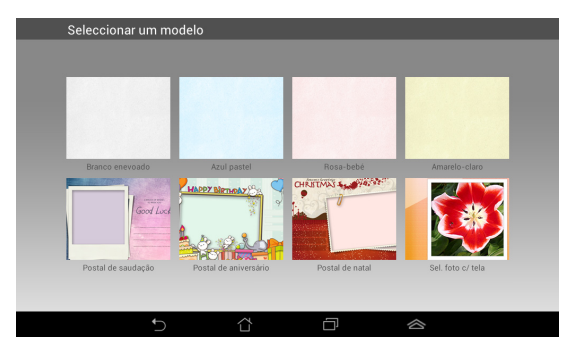

# Ecrã de edição do MyPainter

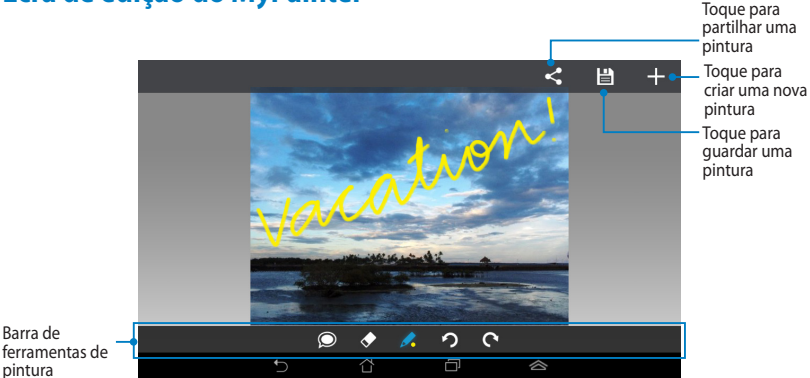

## Editar uma pintura

Para editar uma pintura:

- 1. No ecrã do MyWorks, toque para selecionar uma pintura.
- 2. Toque nas ferramentas de edição para começar a editar.

## App Locker

O App Locker é uma aplicação de segurança que lhe permite proteger as suas aplicações privadas contra utilizações não autorizadas. Quando quiser utilizar uma aplicação bloqueada, o App Locker irá pedir-lhe para introduzir a palavra-passe para executar a aplicação que bloqueou.

## **Utilizar o App Locker**

Para utilizar o App Locker:

- 1. No ecrã Inicial, toque em 🗰 e depois toque em 🗖
- 2. Toque em Iniciar e defina a sua palavra-passe.

| Definir a senha                 |                     |  |  |
|---------------------------------|---------------------|--|--|
| Criar senha para o App L        | ocker.              |  |  |
| Nova palavra-passe:             | Nova palavra-passe: |  |  |
| 4 -12 caracteres                | alfanuméricos       |  |  |
| Confirmar a nova palavra-passe: |                     |  |  |
| 4 -12 caracteres alfanuméricos  |                     |  |  |
| Cancelar                        | ОК                  |  |  |

3. Toque em **OK** para aceder ao ecrã do App Locker.

### Ecrã do App Locker

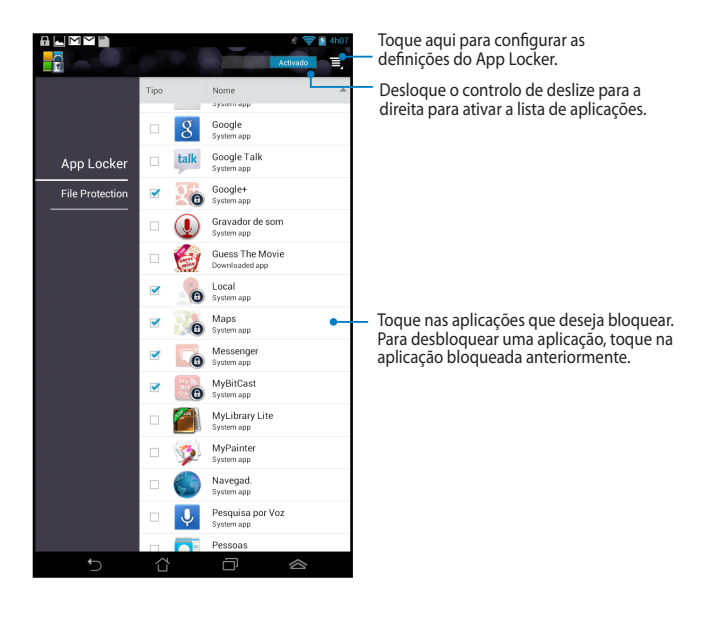

### NOTAS:

- Serão apresentados sinais bloqueio nas aplicações bloqueadas no Ecrã inicial.
- Ser-lhe-á solicitada a sua palavra-passe sempre que aceder às aplicações bloqueadas.

# Cópia de Segurança de Aplicações

O App Backup permite-lhe efetuar uma cópia de segurança dos seus dados e aplicações instaladas no MeMO Pad ou guardá-los num dispositivo de armazenamento externo instalado no MeMO Pad. Esta aplicação restaura também a cópia de segurança dos seus dados e aplicações depois de efetuar uma atualização do firmware do dispositivo.

Para executar o App Backup, toque em (෩ no ecrã Inicial e toque em

### **IMPORTANTE!**

- A Cópia de Segurança de Aplicações não pode restaurar aplicações que exijam uma autenticação de conta.
- Se desejar duplicar os seus ficheiros de cópia de segurança de dados e aplicações, certifique-se de que insere um cartão microSD na ranhura para cartões microSD antes de efetuar a cópia de segurança dos dados e aplicações.

### Ecrã da lista de cópia de segurança

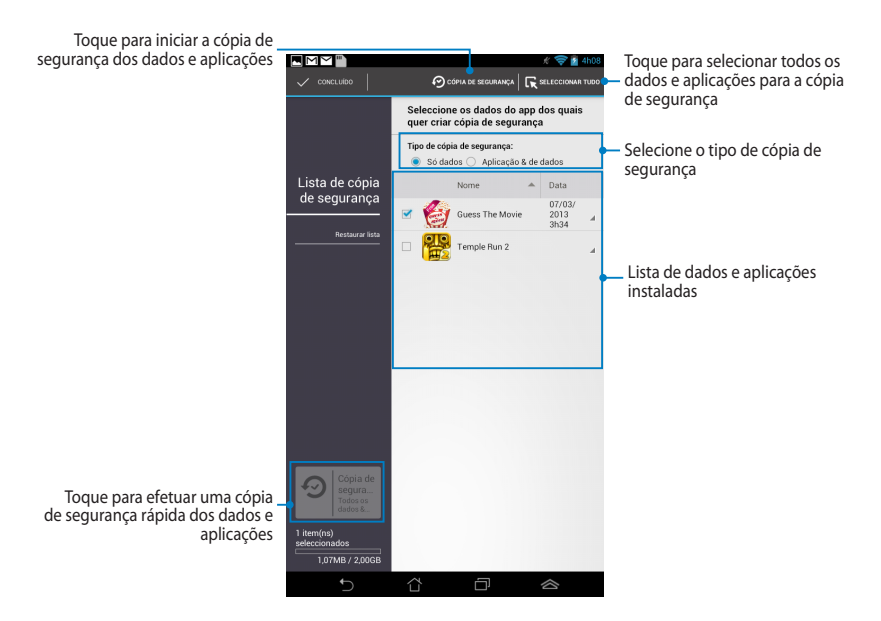

## Efetuar a cópia de segurança dos seus dados e aplicações

Para efetuar a cópia de segurança dos seus dados e aplicações:

- 1. No ecrã principal do App Backup, toque em **Lista de cópia de segurança** no painel da esquerda para visualizar a lista dos dados e aplicações instaladas.
- 2. Marque as aplicações às quais deseja efetuar uma cópia de segurança e toque

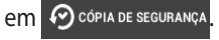

 Introduza o nome do seu ficheiro de cópia de segurança e toque em OK.

> NOTA: Se desejar guardar uma cópia do seu ficheiro de cópia de segurança, marque a opção Copiar ficheiro de cópia de segurança para: e toque em 
> para selecionar uma pasta.

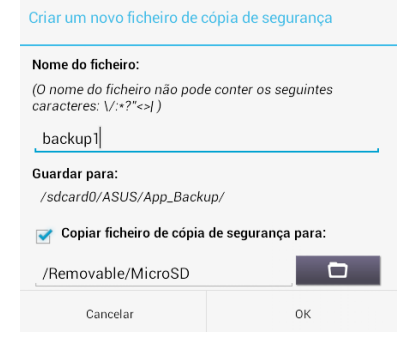

4. Defina uma palavra-passe para este ficheiro de cópia de segurança e toque em **OK**.

| 🔎 Palavra-passe            |    |  |
|----------------------------|----|--|
| Introduza a palavra-passe: |    |  |
| ••••                       |    |  |
| Confirme a palavra-passe:  |    |  |
| 📝 Guardar a palavra-pas    | se |  |
| Cancelar                   | ок |  |

5. Toque em **OK** para proceder à cópia de segurança das aplicações.

▲ Cópia de segurança de aplicações

O processo de cópia de segurança poderá demorar algum tempo.

Não desligue o dispositivo nem utilize as aplicações seleccionadas para cópia de segurança. Não remova o dispositivo de armazenamento externo neste momento.

Deseja prosseguir?

- Não mostrar esta mensagem novamente
- 6. Depois de concluir o processo de cópia de segurança, toque em **OK**.

### A cópia de segurança está concluída backup1.abu criado. 1 Com êxito 0 Falhou © Suess The Movie v.1.2345678 © OK

## Ecrã da lista de restauro

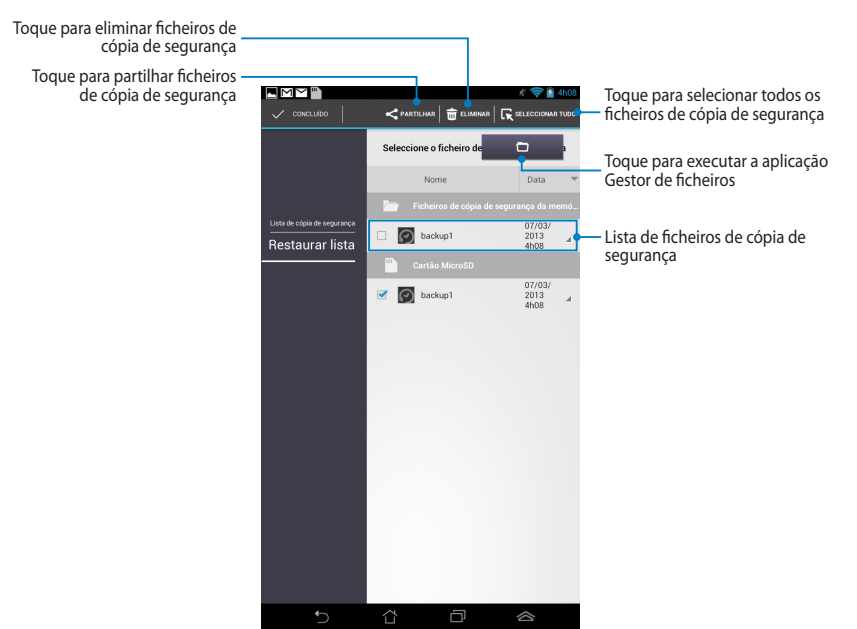

### Restaurar os seus dados e aplicações

Para restaurar os seus dados e aplicações:

- 1. No ecrã principal do App Backup, toque em **Restaurar lista** no painel da esquerda para visualizar a lista de ficheiros de cópia de segurança.
- 2. Toque no ficheiro que deseja restaurar e depois toque em **OK**.

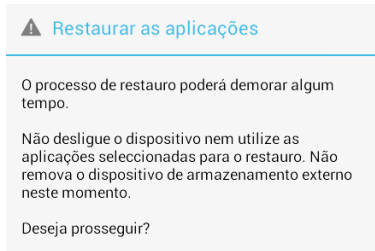

- Não mostrar esta mensagem novamente
- Introduza a palavra-passe que definiu quando criou o ficheiro de cópia de segurança e toque em OK.

| 🞾 Palavra-passe                                                               |    |  |
|-------------------------------------------------------------------------------|----|--|
| O ficheiro de cópia de segurança está protegido.<br>Introduza a palavra-passe |    |  |
| Palavra-passe:                                                                |    |  |
| Cancelar                                                                      | ОК |  |

4. Selecione o ficheiro que deseja restaurar e depois toque em **OK**.

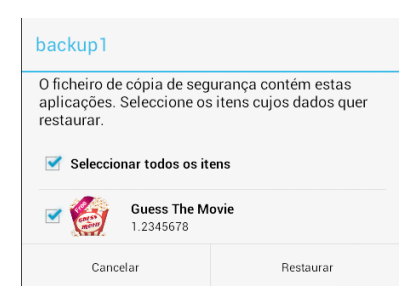

 Toque em **OK** para proceder ao restauro das aplicações no seu sistema.

### Restaurar as aplicações

O processo de restauro irá substituir os dados armazenados anteriormente. Continuar?

Cancelar

ОК

6. Depois de concluir o processo de restauro, toque em **OK**.

#### A operação de restauro está concluída

| backup | 1.abu restaurado.              | 1 Com êxito<br>0 Falhou |
|--------|--------------------------------|-------------------------|
| Ċ      | Guess The Movie<br>v.1.2345678 | 0                       |
|        | ОК                             |                         |

# Widgets

Os widgets permitem-lhe aceder de forma conveniente a aplicações úteis e divertidas no ecrã Inicial do seu MeMO Pad, servindo como atalhos para as aplicações.

Para visualizar os widgets, toque em ( .... ) no ecrã Inicial e depois toque em

### WIDGETS.

### Exibir um widget no ecrã Inicial

No ecrã dos Widgets, desloque o ecrã para o lado para selecionar um widget. Toque sem soltar no widget selecionado e arraste-o para o ecrã Inicial.

### **IMPORTANTE!**

- Pode ser-lhe pedido para executar tarefas adicionais (como, por exemplo, registo, ativação) antes de poder usar o widget selecionado.
- Se não existir espaço suficiente no ecrã onde colocou o widget, este não será adicionado ao ecrã.

### Remover um widget do ecrã Inicial

NO ecrã Inicial, toque no widget sem soltar até ser exibida a mensagem **X Remover**. Sem levantar o dedo, arraste o widget para a mensagem **X Remover** para remover o widget do seu ecrã Inicial.

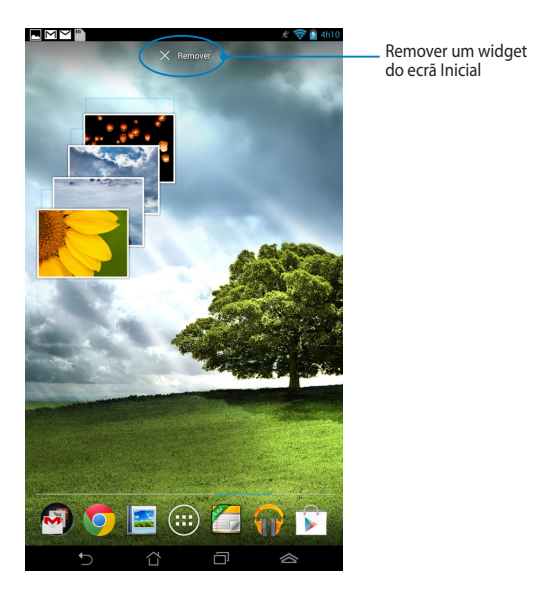

# **ASUS Battery**

O ASUS Battery é um widget especial concebido para exibir o estado da bateria do MeMO Pad e dos seus acessórios através de percentagem e cor.

Para visualizar o widget do ASUS Battery, toque em **(III)** no ecrã Inicial e depois toque em **WIDGETS**.

## Exibir o widget do ASUS Battery no ecrã Inicial

No ecrã dos Widgets, desloque o ecrã para o lado para procurar o widget do ASUS Battery. Toque no widget sem soltar e arraste-o para o ecrã Inicial.

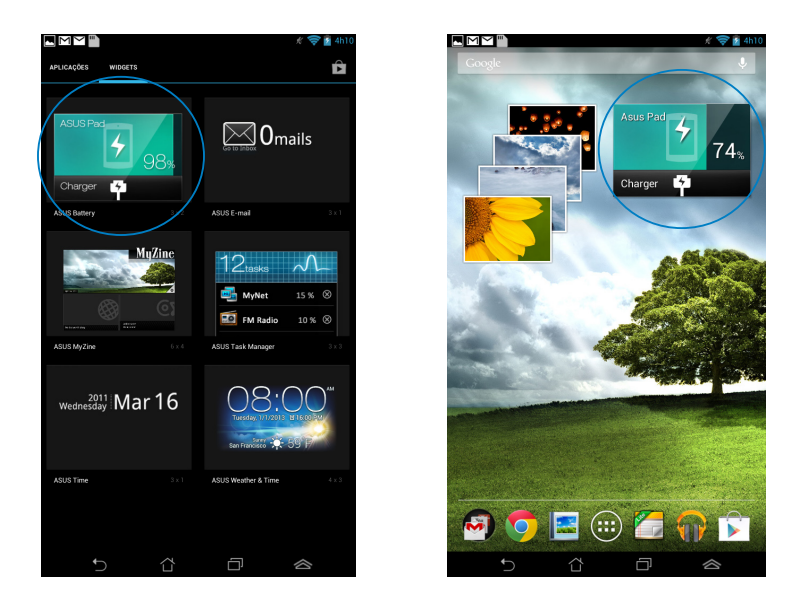

**NOTA:** Também pode visualizar o estado da bateria do seu MeMO Pad na aplicação Configuração rápida ASUS e na área de notificação. Para obter mais detalhes, consulte as secções **Configuração Rápida ASUS** e **Painéis de notificação**.

| Manual do | utilizador | do ASUS | MeMO | Pad |
|-----------|------------|---------|------|-----|
|-----------|------------|---------|------|-----|

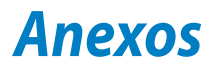

# Declaração da Federal Communications Commision

Este dispositivo está em conformidade com as normas da FCC, secção 15. O funcionamento está sujeito às seguintes duas condições:

- Este dispositivo não pode provocar interferências perigosas.
- Este dispositivo tem de aceitar qualquer interferência recebida, incluindo interferências que possam dar origem a um funcionamento indesejado.

Este equipamento foi testado e chegou-se à conclusão que está em conformidade com os limites para o dispositivo digital de classe B, de acordo com a secção 15 das normas da "Federal Communications Commission" (FCC). Estes limites foram concebidos para disponibilizar uma protecção razoável contra interferências perigosas em instalações residenciais. Este equipamento gera, utiliza e pode irradiar energia de frequência de rádio e, se não for instalado e utilizado de acordo com as instruções, pode provocar interferências perigosas nas comunicações de rádio. Contudo, não há qualquer garantia de que as interferências possam ocorrer numa instalação particular. Se este equipamento provocar interferências perigosas na recepção de rádio ou de televisão, o que pode ser determinado desligando e voltando a ligar o equipamento, o utilizador é encorajado a tentar corrigir a interferência através de uma ou mais das seguintes medidas:

- Reorientação ou recolocação da antena receptora.
- Aumentar a separação existente entre o equipamento e o receptor.
- Ligue o equipamento a uma tomada num circuito diferente daquele ao qual o receptor está ligado.
- Procure um fornecedor ou um técnico de televisão/rádio com experiência.

Quaisquer alterações ou modificações não aprovadas expressamente pela parte responsável pela conformidade podem impedir o utilizador de utilizar este equipamento.

A antena utilizada neste transmissor não deverá ser aproximada ou utilizada em conjunto com outras antenas ou transmissores.

## Informação de Exposição RF (SAR)

Este dispositivo cumpre os requisitos governamentais para exposição a ondas de rádio. Este dispositivo foi concebido e produzido de forma a não exceder os limites de emissões para exposição a energia de radiofrequência (RF) estabelecidos pela Comissão Federal de Comunicações do Governo dos E.U.A.

As normas de exposição utilizam uma unidade de medição conhecida como Taxa de Absorção Específica, ou SAR. O limite de SAR estabelecido pela FCC é de 1,6W/kg. Os testes de SAR são realizados utilizando posições de utilização comuns aceites pela FCC, com o equipamento testado a transmitir ao nível de tensão especificado em diferentes canais.

O valor de SAR mais elevado para o dispositivo, tal como comunicado à FCC, é de 0,769 W/kg quando colocado junto ao corpo.

A FCC concedeu uma Autorização de Equipamento para este dispositivo, sendo que todos os níveis de SAR foram considerados como estando em conformidade com as orientações sobre exposição a RF da FCC. As informações de SAR deste dispositivo estão registadas na FCC e podem ser encontradas na secção Apresentar Concessão em www.fcc.gov/oet/ea/fccid após procurar na ID FCC: MSQK0W.

## Declaração de Conformidade CE

Este produto está em conformidade com as regulamentações da Diretiva ETRT 1999/5/CE. A Declaração de Conformidade pode ser transferida a partir de <u>http://support.asus.com</u>.

# Prevenção de perda de audição

Para evitar possíveis danos auditivos, não utilize níveis de volume elevados durante longos períodos.

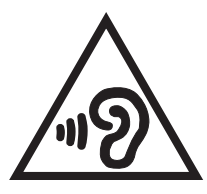

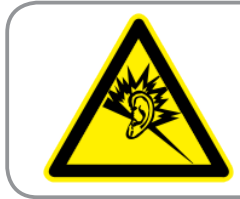

À pleine puissance, l'écoute prolongée du baladeur peut endommager l'oreille de l' utilisateur.

Para o território francês, conforme determinado no seu artigo L. 5232-1, este dispositivo foi submetido a testes e verificou-se estar em conformidade com o requisito de pressão sonora descrito nas normas NF EN 50332-2:200 e NF EN 50332-1:20000.

# O símbolo CE

# **C E** Marcação CE para dispositivos com Rede sem fios/Bluetooth

A versão fornecida deste dispositivo cumpre os requisitos das diretivas da CEE 2004/108/CE "Compatibilidade eletromagnética" e 2006/95/CE "Diretiva de baixa tensão".

O valor SAR CE mais elevado para o dispositivo é de 0,356 W/kg.

# Informação de Exposição RF (SAR) - CE

Este dispositivo cumpre os requisitos da UE (1999/519/CE) sobre a limitação de exposição do público em geral a campos eletromagnéticos, visando a proteção da saúde.

Os limites são definidos no âmbito de recomendações pormenorizadas, visando a proteção do público em geral. Estas recomendações foram desenvolvidas e verificadas por organizações científicas independentes através de avaliações regulares e minuciosas de estudos científicos. A unidade de medição utilizada para o limite recomendado pelo Concelho Europeu para os dispositivos móveis é conhecida como Taxa de Absorção Específica (SAR), sendo o limite SAR de 2,0 W/Kg sobre 10 gramas de tecido corporal. É comprovada a conformidade com os requisitos da Comissão Internacional sobre Proteção de Radiação Não-Ionizante (ICNIRP).

Para a utilização em contacto com o corpo, este dispositivo foi submetido a testes e verificou-se estar em conformidade com as diretivas de exposição da ICNIRP e as normas europeias EN 62311 e EN 62209-2. A SAR é quantificada com o dispositivo em contacto direto com o corpo enquanto transmite ao mais elevado nível de potência certificada em todas as bandas de frequência do dispositivo móvel.

## Requisitos para a poupança de energia

Os produtos que disponham de potências nominais até os 6 A e pesem mais do que 3 kg têm de utilizar cabos de alimentação aprovados superiores ou iguais a: H05VV-F, 3G, 0,75mm<sup>2</sup> ou H05VV-F, 2G, 0,75mm<sup>2</sup>.

## Serviços de Reciclagem/Devolução da ASUS

Os programas de reciclagem e de devolução da ASUS resultam do nosso compromisso de elevar os padrões da proteção do nosso ambiente. Oferecemos soluções para que possa reciclar de forma responsável os nossos produtos, baterias e outros componentes, assim como os materiais de embalagem. Visite a página <u>http://csr.asus.com/english/Takeback.htm</u> para obter informações relativas ao processo de reciclagem em diferentes regiões.

## Aviso sobre o revestimento

**IMPORTANTE!** Para oferecer isolamento elétrico e manter a segurança, foi aplicado um revestimento para isolar o dispositivo, exceto nas áreas onde se localizam as portas de E/S.

## Eliminação correta

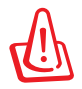

Existe o risco de explosão se a bateria for substituída por outra de tipo incorreto. Elimine as baterias usadas de acordo com as instruções.

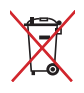

NÃO ELIMINE a bateria junto com o lixo doméstico. O símbolo do caixote do lixo com uma cruz indica que a bateria não deve ser eliminada junto com o lixo doméstico.

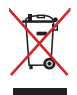

NÃO elimine o MeMO Pad junto com o lixo doméstico. Este produto foi concebido para permitir a reutilização e reciclagem dos seus componentes. O símbolo do caixote do lixo com uma cruz por cima indica que o produto (equipamento elétrico e eletrónico, e com baterias contendo mercúrio) não deve ser colocado junto com o lixo doméstico. Informe-se acerca das leis locais sobre eliminação de produtos eletrónicos.

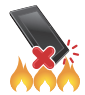

NÃO elimine o MeMO Pad em fogo. NÃO cause curto-circuito aos contactos. NÃO desmonte o MeMO Pad.

Modelo: KOW (ME172V)

| Fabricante:              | ASUSTeK Computer Inc.                         |  |
|--------------------------|-----------------------------------------------|--|
| Morada:                  | No.150, LI-TE RD., PEITOU, TAIPEI 112, TAIWAN |  |
| Representante autorizado | ASUS Computer GmbH                            |  |
| na Europa:               |                                               |  |
| Morada:                  | HARKORT STR. 21-23, 40880 RATINGEN, GERMANY   |  |

## EC Declaration of Conformity

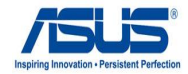

Ver. 121001

#### We, the undersigned.

| ASUSTeK COMPUTER INC.                              |
|----------------------------------------------------|
| 4F, No. 150, LI-TE Rd., PEITOU, TAIPEI 112, TAIWAN |
| TAIWAN                                             |
| ASUS COMPUTER GmbH                                 |
| HARKORT STR. 21-23, 40880 RATINGEN                 |
| GERMANY                                            |
|                                                    |

### declare the following apparatus:

| Product name : | ASUS MeMO Pad |
|----------------|---------------|
| Model name :   | KOW           |

conform with the essential requirements of the following directives:

#### 2004/108/EC-EMC Directive

| X EN 55022:2010<br>EN 61000-3-2:2006+A2:2009 | ⊠ EN 55024:2010<br>⊠ EN 61000-3-3:2008 |
|----------------------------------------------|----------------------------------------|
| EN 55013:2001+A1:2003+A2:2006                | EN 55020:2007+A11:2011                 |
| ⊠1999/5/EC-R &TTE Directive                  |                                        |
| EN 300 328 V1.7.1(2006-10)                   | EN 301 489-1 V1.9.2(2011-09)           |
| EN 300 440-1 V1.6.1(2010-08)                 | EN 301 489-3 V1.4.1(2002-08)           |
| EN 300 440-2 V1.4.1(2010-08)                 | EN 301 489-4 V1.4.1(2009-05)           |
| EN 301 511 V9.0.2(2003-03)                   | EN 301 489-7 V1.3.1(2005-11)           |
| EN 301 908-1 V5.2.1(2011-05)                 | EN 301 489-9 V1.4.1(2007-11)           |
| EN 301 908-2 V5.2.1(2011-07)                 | EN 301 489-17 V2.1.1(2009-05)          |
| EN 301 893 V1.6.1(2011-11)                   | EN 301 489-24 V1.5.1(2010-09)          |
| EN 302 544-2 V1.1.1(2009-01)                 | EN 302 326-2 V1.2.2(2007-06)           |
| EN 302 623 V1.1.1(2009-01)                   | EN 302 326-3 V1.3.1(2007-09)           |
| EN 300 330-1 V1.7.1(2010-02)                 | EN 301 357-2 V1.4.1(2008-11)           |
| EN 300 330-2 V1.5.1(2010-02)                 | EN 50385:2002                          |
| EN 50360:2001                                | EN 62311:2008                          |
| EN 62209-2:2010                              | EN 50332-2:2003                        |
| 2006/95/EC-LVD Directive                     |                                        |
| EN 60950-1 / A11:2009                        | EN 60065:2002 / A2:2010                |
| X EN 60950-1 / A12:2011                      | EN 60065:2002 / A12:2011               |

#### 2009/125/EC-ErP Directive

| Regulation (EC) No. 1275/2008 | Regulation (EC) No. 278/2009 |
|-------------------------------|------------------------------|
| Regulation (EC) No. 642/2009  |                              |

CE

#### 2011/65/EU-RoHS Directive

#### ⊠CE marking

(EC conformity marking)

Position : CEO Name : Jerry Shen

Declaration Date: Dec. 10, 2012 Year to begin affixing CE marking:2012

Len

Signature :

| Manual do | utilizador | do ASUS | MeMO | Pad |
|-----------|------------|---------|------|-----|
|-----------|------------|---------|------|-----|